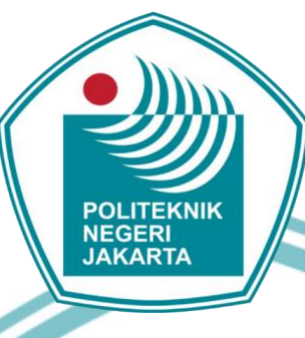

## PEMBUATAN MODUL LATIH CYBERLAB UNTUK MATA KULIAH PRAKTIK PEMROGRAMAN SISTEM EMBEDDED

## **TUGAS AKHIR**

**Disusun oleh:** 

Nahdiyah Purnama 1903321036 NEGER JAKARTA

## **PROGRAM STUDI ELEKTRONIKA INDUSTRI**

JURUSAN TEKNIK ELEKTRO

**POLITEKNIK NEGERI JAKARTA** 

2022

## © Hak Cipta milik Politeknik Negeri Jakarta

Hak Cipta :

Dilarang mengutip sebagian atau seluruh karya tulis ini tanpa mencantumkan dan menyebutkan sumber : a. Pengutipan hanya untuk kepentingan pendidikan, penelitian , penulisan karya ilmiah, penulisan laporan, penulisan kritik atau tinjauan suatu masalah.

b. Pengutipan tidak merugikan kepentingan yang wajar Politeknik Negeri Jakarta

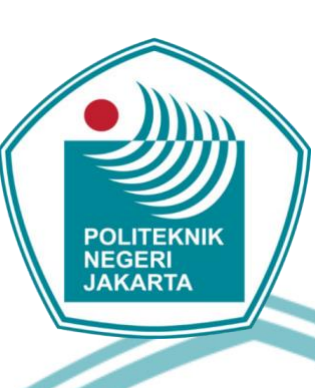

## IMPLEMENTASI SENSOR SUHU DAN JARAK PADA MODUL LATIH CYBERLAB BERBASIS LABVIEW

## **TUGAS AKHIR**

Diajukan sebagai salah satu syarat untuk memperoleh gelar Diploma Tiga

**Disusun oleh:** 

Nahdiyah Purnama 1903321036

PROGRAM STUDI ELEKTRONIKA INDUSTRI

JURUSAN TEKNIK ELEKTRO

POLITEKNIK NEGERI JAKARTA

2022

ii

© Hak Cipta milik Politeknik Negeri Jakarta

Hak Cipta :

Dilarang mengutip sebagian atau seluruh karya tulis ini tanpa mencantumkan dan menyebutkan sumber : a. Pengutipan hanya untuk kepentingan pendidikan, penelitian , penulisan karya ilmiah, penulisan laporan, penulisan kritik atau tinjauan suatu masalah.

b. Pengutipan tidak merugikan kepentingan yang wajar Politeknik Negeri Jakarta

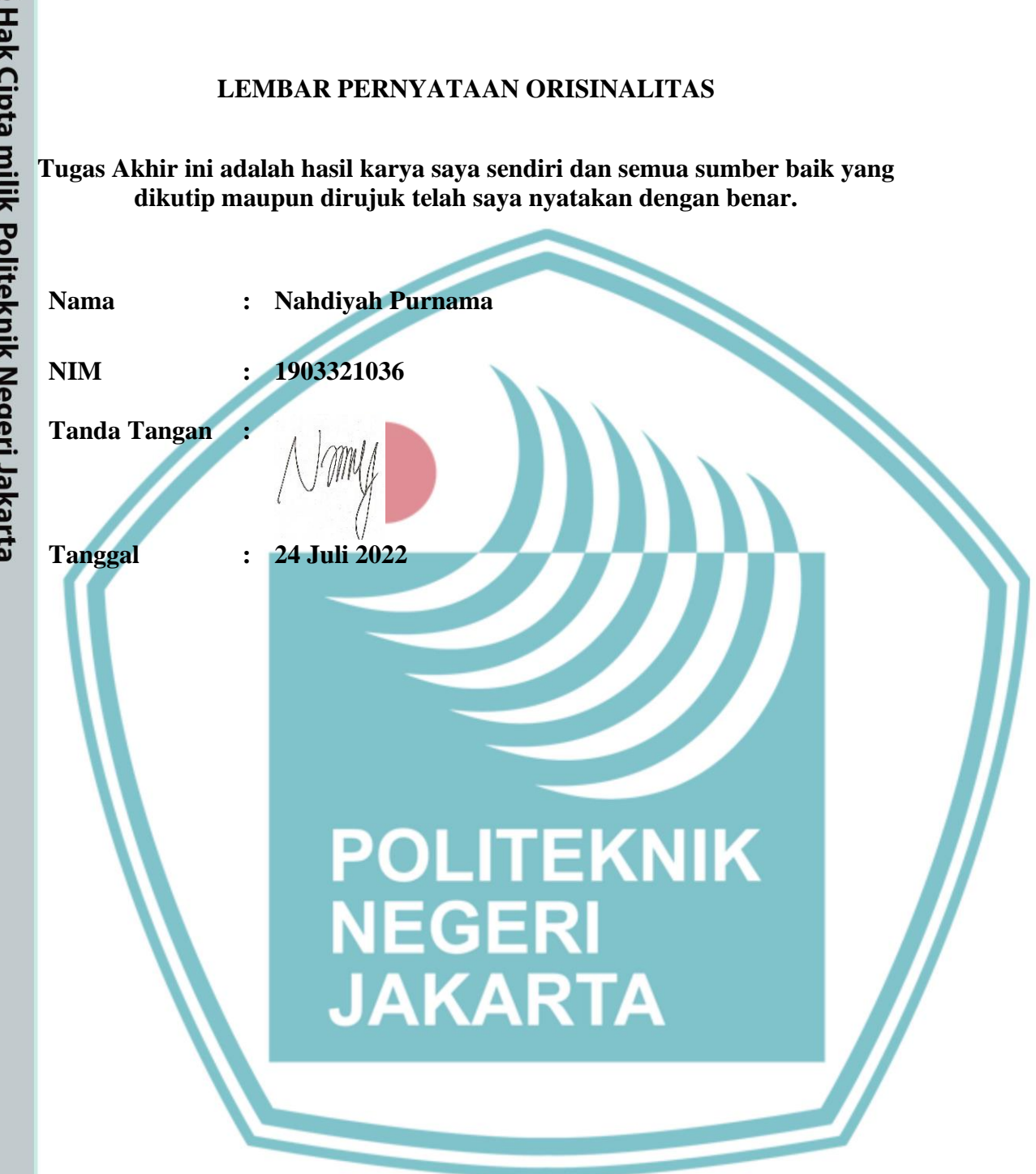

## © Hak Cipta milik Politeknik Negeri Jakarta

Hak Cipta :

Dilarang mengutip sebagian atau seluruh karya tulis ini tanpa mencantumkan dan menyebutkan sumber : a. Pengutipan hanya untuk kepentingan pendidikan, penelitian , penulisan karya ilmiah, penulisan laporan, penulisan kritik atau tinjauan suatu masalah.

b. Pengutipan tidak merugikan kepentingan yang wajar Politeknik Negeri Jakarta

## **LEMBAR PENGESAHAN**

## **TUGAS AKHIR**

## LEMBAR PENGESAHAN

: Nahdiyah Purnama

1903321036

TUGAS AKHIR

Tugas Akhir diajukan oleh:

Nama NIM Program Studi Judul Tugas Akhir

D3- Elektronika Industri Pembuatan Modul Latih Cyberlab Untuk Mata Kuliah Praktek Pemrograman Sistem Embedded

Sub Judul Tugas Akhir

: Implementasi Sensor Suhu dan Jarak pada Modul Latih Cyberlab Berbasis LabVIEW

Telah diuji oleh tim penguji dalam Sidang Tugas Akhir pada 26 Juli 2022 dan dinyatakan LULUS.

Pembimbing I : Nuralam, S.T., M.T. NIP. 197908102014041001

Depok, 18 Aguetus 2022

Disahkan oleh:

Ketua Jurusan Teknik Elektro

Ir. Sri Danaryani, M.T. NIP. 196305031991032001

Dipindai dengan CamScanner

## © Hak Cipta milik Politeknik Negeri Jakarta

Hak Cipta :

. Dilarang mengutip sebagian atau seluruh karya tulis ini tanpa mencantumkan dan menyebutkan sumber : a. Pengutipan hanya untuk kepentingan pendidikan, penelitian , penulisan karya ilmiah, penulisan laporan, penulisan kritik atau tinjauan suatu masalah.

b. Pengutipan tidak merugikan kepentingan yang wajar Politeknik Negeri Jakarta

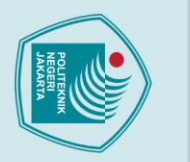

## **KATA PENGANTAR**

Puji syukur atas kehadirat Allah SWT yang telah melimpahkan nikmat dan rahmat-Nya, sehingga saya dapat melaksanakan dan menyelesaikan Tugas Akhir. Penulisan Laporan Tugas Akhir merupakan tugas dalam rangka memenuhi salah satu syarat untuk mencapai gelar Diploma Tiga Mahasiswa Jurusan Teknik Elektro Politeknik Negeri Jakarta. Tugas akhir ini membahas Implementasi Sensor suhu dan Jarak pada Modul Latih Cyberlab Berbasis LabVIEW. Dalam proses pembuatan tugas akhir penulis menyadari bahwa tanpa bantuan dan bimbingan dari berbagai pihak dari masa perkuliahan sangatlah sulit bagi penulis untuk menyelesaikan tugas akhir. Oleh karena itu, penulis mengucapkan terima kasih kepada:

- Ibu Ir. Sri Danaryani, S.T., M.T. selaku ketua jurusan teknik elektro. Bapak Nuralam, S.T., M.T. selaku Ketua Program Studi Elektronika 2. Industri sekaligus Pembimbing Tugas Akhir penulis yang telah menyediakan waktu, tenaga, dan pikiran untuk membimbing mahasiswanya dalam penyusunan tugas akhir.
- 3. Orang tua dan keluarga penulis, yang telah memberikan dukungan materil dan moril.
- 4. Sahabat dan teman Progam Studi Elektronika Industri kelas ECA 19 dan semua pihak yang telah banyak memberikan bantuan dalam penyusunan tugas akhir.

Akhir kata, penulis berharap kepada Tuhan Yang Maha Esa berkenan membalas kebaikan semua pihak yang telah membantu. Semoga laporan Tugas Akhir penulis dapat membawa manfaat dalam pengembangan ilmu.

Depok, April 2022

Penulis

C Hak Cipta milik Politeknik Negeri Jakarta

Hak Cipta :

Dilarang mengutip sebagian atau seluruh karya tulis ini tanpa mencantumkan dan menyebutkan sumber : a. Pengutipan hanya untuk kepentingan pendidikan, penelitian , penulisan karya ilmiah, penulisan laporan, penulisan kritik atau tinjauan suatu masalah. b. Pengutipan tidak merugikan kepentingan yang wajar Politeknik Negeri Jakarta

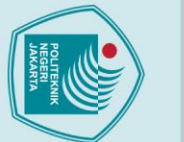

Hak Cipta :

- ilmiah, penulisan
- a. Pengutipan hanya untuk kepentingan pendidikan, penelitian , penulisan karya laporan, penulisan kritik atau tinjauan suatu masalah.
- b. Pengutipan tidak merugikan kepentingan yang wajar Politeknik Negeri Jakarta

Dilarang mengumumkan dan memperbanyak sebagian atau seluruh karya tulis ini dalam bentuk apapun

tanpa izin Politeknik Negeri Jakarta

Implementasi Sensor Suhu Dan Jarak Pada Modul Latih Cyberlab Berbasis LabVIEW

## Abstrak

Pembuatan modul latih cyberlab untuk mata kuliah pemrograman sistem embedded bertujuan untuk mempermudah pembelajaran praktik yang dilakukan secara online. Pada modul latih terdapat blok sensor jarak dan sensor suhu. Implementasi sensor pada modul latih terinstruksi dengan program pada Arduino IDE dan terintegrasi dengan LabVIEW sebagai Human Machine Interface. Modul latih cyberlab dapat dikontrol dan dapat dimonitor jarak jauh menggunakan menggunakan remote software ultraviewer, sehingga mahasiswa dapat mencapai kompetensi pembelajaran praktik. Implementasi sensor pada modul latih meliputi sensor ultrasonik HC-SR04 dan sensor DHT11. Penelitian ini menggunakan metode pembuatan modul latih dan pengujian sensor pada modul latih. Pengujian pada sensor ultrasonik HC-SR04 dilakukan dengan melakukan up test dan downtest untuk mendapatkan histerisis. Pengujian sensor suhu dilakukan dengan membandingkan hasil pendeteksian suhu ruangan yang diberi bohlam terhadap dua sensor DHT11. Dari hasil pengujian diperoleh nilai ratarata error histerisis hasil deteksi jarak yang ditampilkan pada serial monitor Arduino IDE sebesar 1.05%. sedangkan rata-rata error histerisis hasil deteksi yang ditampilkan LabVIEW sebesar 3.07%. Hasil pengujian dari membandingkan deteksi suhu menggunakan dua sensor DHT11 yaitu, hasil deteksi yang ditampilkan pada Arduino IDE memiliki rata-rata selisih 0.77 oC. dan rata-rata selisih kelembaban vaitu 37.51 RH. Sedangkan hasil deteksi yang ditampilkan pada LabVIEW memiliki rata-rata selisih suhu yaitu 0.81oC dan rata-rata selisih kelembaban yaitu 39.60 RH.

Kata Kunci: LabVIEW, Arduino, Sensor Ultrasonik HC-SR04, Sensor DHT11

NEGERI JAKARTA

POLITEKNIK

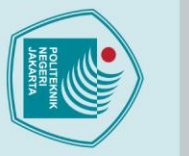

Hak Cipta :

🔘 Hak Cipta milik Politeknik Negeri Jakarta

humidity difference of 39.60 RH.

Dilarang mengumumkan dan memperbanyak sebagian atau seluruh karya tulis ini dalam bentuk apapun tanpa izin Politeknik Negeri Jakarta b. Pengutipan tidak merugikan kepentingan yang wajar Politeknik Negeri Jakarta

Dilarang mengutip sebagian atau seluruh karya tulis ini tanpa mencantumkan dan menyebutkan sumber : a. Pengutipan hanya untuk kepentingan pendidikan, penelitian , penulisan karya ilmiah, penulisan laporan, penulisa a. Pengutipan hanya untuk kepentingan laporan, penulisan kritik atau tinjauan suatu masalah.

Implementation of Temperature and Distance Sensors in LabVIEW-Based Cyberlab Training Module

Abstract

The development of a cyberlab training module for embedded systems programming courses is intended to improve online practical learning. There is a distance sensor block and a temperature sensor in the training module. The program in the Arduino IDE instructs the implementation of sensors in the training module, which is integrated with LabVIEW as a Human Machine Interface. The cyberlab training module can be controlled and monitored remotely using the remote ultraviewer software, so that students can achieve practical learning competencies. Sensors used in the training module include the ultrasonic sensor HC-SR04 and the DHT11 sensor. This research uses the method of making the training module and testing the sensor on the training module. The ultrasonic sensor HC-SR04 is tested by doing an up test and a down test to determine hysteresis. In order to test the temperature sensor, two DHT11 sensors are used to compare the results of sensing the room temperature that is provided by a bulb. According to the test findings, the average value of the hysteresis error of distance detecting results presented on the Arduino IDE serial monitor is 1.05%. whereas LabVIEW detects hysteresis errors on average at 3.07%. The test findings from comparing temperature detection using two DHT11 sensors, namely, the detection results presented on the Arduino IDE have an average difference of 0.77  $^{\circ}C$ , and the average difference in humidity is 37.51 RH. Meanwhile, the detection results reported in LabVIEW include an average temperature difference of  $0.81 \,^{\circ}$ C and an average

Keywords: LabVIEW, Arduino, Sensor Ultrasonik HC-SR04, Sensor DHT1

POLITEKNIK

NEGERI JAKARTA

## **DAFTAR ISI**

| nta | HALAMAN SAMPULi                                                  |
|-----|------------------------------------------------------------------|
| 3.  | HALAMAN JUDULii                                                  |
| ik  | LEMBAR PERNYATAAN ORISINALITASiii                                |
| Po  | LEMBAR PENGESAHANiv                                              |
| itο | TUGAS AKHIRiv                                                    |
| ĥ   | KATA PENGANTARv                                                  |
| Ž   | DAFTAR GAMBARx                                                   |
|     | DAFTAR TABELx                                                    |
| Ī.  | DAFTAR LAMPIRANxi                                                |
|     | BAB I PENDAHULUAN                                                |
| art | 1.1   Latar Belakang1                                            |
| ע   | 1.2   Rumusan Masalah                                            |
|     | 1.3 Tujuan                                                       |
|     | 1.4 Luaran                                                       |
|     | BAB II TINJAUAN PUSTAKA                                          |
|     | 2.1         Arduino Mega 2560                                    |
|     | 2.2 Sensor Ultrasonik HC-SR04                                    |
|     | 2.3 Sensor DHT11                                                 |
|     | 2.4 LabVIEW                                                      |
|     | BAB III PERANCANGAN DAN REALISASI                                |
|     | 3.1 Perencanaan Alat                                             |
|     | 3.1.1 Perancangan Sistem                                         |
|     | 3.1.2. Cara Kerja Alat                                           |
|     | 3.1.3 Perancangan Program Sistem                                 |
|     | 3.2.1. Instalasi Arduino Mega dengan <i>Software</i> Arduino IDE |
|     | 3.2.2 Spesifikasi Alat                                           |
|     | A 1       Denguijan genger ultragenik HC SD04       21           |
|     | 4.1 Fengulian sensor unasonic IIC-SK04                           |
|     | 4.1.1 Deskripsi pengujian 22                                     |
|     | 4.1.3 Hasil Pengujian 23                                         |
|     | 4.2 Penguijan Sensor DHT11 27                                    |
|     | 4.2.1 Deskripsi Pengujian                                        |
|     | 1 05                                                             |

## C Hak Cipta - gen -

| - | I        |
|---|----------|
|   | a        |
| - | T        |
| 5 | <u> </u> |
| 5 | ס        |
| 2 | a        |
| 3 |          |

b. Pengutipan tidak merugikan kepentingan yang wajar Politeknik Negeri Jakarta Dilarang mengutip sebagian atau seluruh karya tulis ini tanpa mencantumkan dan menyebutkan sumber : a. Pengutipan hanya untuk kepentingan pendidikan, penelitian , penulisan karya ilmiah, penulisan laporan, penulisan kritik atau tinjauan suatu masalah.

| 4.2.2    | Prosedur Pengujian                                                                             |                                             |
|----------|------------------------------------------------------------------------------------------------|---------------------------------------------|
| 4.2.3    | Hasil Pengujian                                                                                |                                             |
| 4.2.4    | Analisis Data                                                                                  |                                             |
| BAB V PE | NUTUP                                                                                          |                                             |
| 5.1 Ke   | simpulan                                                                                       |                                             |
| 5.2 Sa   | ran                                                                                            |                                             |
| DAFTAR F | PUSTAKA                                                                                        |                                             |
| LAMPIRA  | Ν                                                                                              | L 1-L 38                                    |
|          | 4.2.2<br>4.2.3<br>4.2.4<br><b>BAB V PE</b> I<br>5.1 Ke<br>5.2 Sa<br><b>DAFTAR H</b><br>LAMPIRA | <ul> <li>4.2.2 Prosedur Pengujian</li></ul> |

Ρ

NEGERI

JAKARTA

## C Hak Cipta milik Politeknik Negeri Jakarta

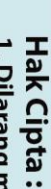

l. Dilarang mengutip sebagian atau seluruh karya tulis ini tanpa mencantumkan dan menyebutkan sumber : a. Pengutipan hanya untuk kepentingan pendidikan, penelitian , penulisan karya ilmiah, penulisan laporan, penulisan kritik atau tinjauan suatu masalah.

b. Pengutipan tidak merugikan kepentingan yang wajar Politeknik Negeri Jakarta

EKNIK

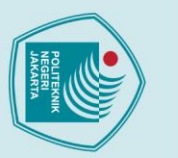

## Hak Cipta :

C Hak Cipta milik Politeknik Negeri Jakarta

I. Dilarang mengutip sebagian atau seluruh karya tulis ini tanpa mencantumkan dan menyebutkan sumber : a. Pengutipan hanya untuk kepentingan pendidikan, penelitian , penulisan karya ilmiah, penulisan laporan, penulisan kritik atau tinjauan suatu masalah.

- b. Pengutipan tidak merugikan kepentingan yang wajar Politeknik Negeri Jakarta
- 2. Dilarang mengumumkan dan memperbanyak sebagian atau seluruh karya tulis ini dalam bentuk apapun tanpa izin Politeknik Negeri Jakarta

## **DAFTAR GAMBAR**

| Gambar 2.1 Arduino Mega 2560                                            | 4  |
|-------------------------------------------------------------------------|----|
| Gambar 2.2 Sensor ultrasonik HC-SR04                                    | 5  |
| Gambar 2.3 Sensor DHT11                                                 | 6  |
| Gambar 2.4 Front panel, blok diagram, dan control and function palette  | 7  |
| Gambar 3. 1 Diagram blok implementasi sensor ultrasonik HC-SR04         | 9  |
| Gambar 3. 2 Wiring diagram sensor ultrasonik HC-SR04                    | 10 |
| Gambar 3. 3 Instalasi sensor ultrasonik HC-SR04                         | 10 |
| Gambar 3. 4 Wiring diagram sensor DHT11                                 | 11 |
| Gambar 3. 5 Instalasi sensor DHT11                                      | 11 |
| Gambar 3. 6 Flowchart sistem implementasi sensor ultrasonik HC-SR04     | 12 |
| Gambar 3. 7 Flowchart sistem implementasi sensor DHT11                  | 13 |
| Gambar 3. 8 Tampilan memilih board pada menu tools                      | 15 |
| Gambar 3. 9 Tampilan memilih port pada menu tools                       | 15 |
| Gambar 3. 10 Program deteks <mark>i jarak pad</mark> a sketch           | 15 |
| Gambar 3. 11 Program deteks <mark>i suhu pad</mark> a sketch            | 16 |
| Gambar 3. 12 Upload program                                             | 16 |
| Gambar 3. 13 Tampilan Done Uploading                                    |    |
| Gambar 4. 1 Konfigurasi deteksi jarak sensor ultrasonik HC-SR04         | 22 |
| Gambar 4. 2 Tampilan hasil deteksi jarak pada Arduino IDE               | 23 |
| Gambar 4. 3 Tampilan hasil deteksi pada LabVIEW                         | 23 |
| Gambar 4. 4 Grafik histerisis pengujian sensor HC-SR04 pada Arduino IDE | 25 |
| Gambar 4. 5 Grafik histerisis pengujian sensor HC-SR04 pada LabVIEW     | 26 |
| Gambar 4. 6 Konfigurasi deteksi suhu dan kelembaban sensor DHT11        | 29 |
| Gambar 4. 7 Hasil deteksi sensor DHT11 pada tampilan Arduino IDE        | 29 |
| Gambar 4. 8 Hasil deteksi sensor DHT11 pada tampilan LabVIEW            | 30 |
|                                                                         |    |

## DAFTAR TABEL KNIK

| Tabel 3. 1 Bentuk fisik Modul Latih                                       | . 17 |
|---------------------------------------------------------------------------|------|
| Tabel 3. 2 Spesifikasi hardware Modul Latih                               | . 17 |
| Tabel 3. 3 Spesifikasi software LabVIEW                                   | . 18 |
| Tabel 3. 4 Spesifikasi software Arduino IDE                               | . 20 |
| Tabel 4. 1 Daftar alat dan bahan pengujian sensor ultrasonik HC-SR04      | . 21 |
| Tabel 4. 2 Hasil pengukuran jarak up test dan down test pada Arduino IDE. | .23  |
| Tabel 4. 3 Hasil pengukuran jarak up test dan down test pada LabVIEW      | . 24 |
| Tabel 4. 4 Daftar alat dan bahan pengujian sensor DHT11                   | . 28 |
| Tabel 4. 5 Hasil Pengujian Sensor DHT11 pada tampilan Arduino IDE         | . 30 |
| Tabel 4. 6 Hasil Pengujian Sensor DHT11 pada tampilan Arduino IDE         | . 31 |

## **DAFTAR LAMPIRAN**

| Lampiran 1 Daftar Riwayat Hidup                | 1 |
|------------------------------------------------|---|
| Lampiran 2 Foto Alat                           | 2 |
| Lampiran 3 Listing Pemrograman                 | 4 |
| Lampiran 4 SOP Penggunaan Modul Latih Cyberlab | 6 |
| Lampiran 5 Jobsheet                            | 7 |

PO

NEGERI

JAKARTA

## © Hak Cipta milik Politeknik Negeri Jakarta

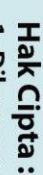

I. Dilarang mengutip sebagian atau seluruh karya tulis ini tanpa mencantumkan dan menyebutkan sumber : a. Pengutipan hanya untuk kepentingan pendidikan, penelitian, penulisan karya ilmiah, penulisan laporan, penulisan kritik atau tinjauan suatu masalah.

b. Pengutipan tidak merugikan kepentingan yang wajar Politeknik Negeri Jakarta

EKNIK

POLITE NOW

🔘 Hak Cipta milik Politeknik Negeri Jakarta

Hak Cipta :

## BAB I PENDAHULUAN

## 1.1 Latar Belakang

Perkembangan teknologi pada era modern saat ini berkembang dengan pesat salah satunya dalam bidang sistem kontrol. Sistem kontrol adalah sistem pengaturan atau pengendalian terhadap satu atau beberapa besaran menggunakan kontroler sehingga bekerja sesuai yang diharapkan (Friadi & Junadhi, 2019). Kebutuhan sistem kontrol berperan penting untuk mempermudah pembelajaran jarak jauh atau daring yang sedang diterapkan dikarenakan pademi COVID 19 belum usai. Pandemi yang belum berakhir menjadikan PJJ solusi dalam pembelajaran yang dilakukan secara daring menggunakan teknologi komunikasi dan informasi. Namun, dalam penerapan PJJ mengalami beberapa permasalahan. Permasalahan PJJ dalam pembelajaran praktik yaitu tidak dapat mencapai kompetensi pembelajaran praktik yang mempunyai kompetensi meningkatkan keterampilan dan kompetensi dalam menggunakan peralatan software dan mengembangkan berbagai projek (Ratnawati & Vivianti, 2021). Dalam praktikum mahasiswa melakukan sendiri kegiatan praktik sehingga menjadi lebih memahami materi yang diberikan. Pembelajaran praktikum yang idealnya dilaksanakan secara luring menjadi terhambat karena pandemi, yang menjadikan kegiatan praktikum dilakukan secara daring dan kurang efektif karena mahasiswa tidak dapat melakukan praktek langsung dengan fasilitas yang telah disediakan kampus.

Sistem *embedded* adalah sistem yang terdiri atas perangkat elektronika yang telah tertanam *software* di dalamnya yang berfungsi untuk mengontrol, memonitor, atau membantu kerja peralatan elektromekanik (Wahid, et al., 2021). Pemrograman sistem *embedded* adalah mata kuliah praktikum yang mempelajari konsep dan perancangan *embedded* sistem. Hal yang dipelajari yaitu mendeteksi data sensor, memproses hasil deteksi dari sensor dan mengontrol aktuator sebagai *output*. Modul latih *cyberlab* berbasis LabVIEW merupakan modul latih yang dapat digunakan untuk

🔘 Hak Cipta milik Politeknik Negeri Jakarta Hak Cipta :

Dilarang mengutip sebagian atau seluruh karya tulis ini tanpa mencantumkan dan menyebutkan sumber :

a. Pengutipan hanya untuk kepentingan pendidil isan karya ilmiah, penulisan laporan, penulisan kritik atau tinjauan suatu masalah.

- . Pengutipan tidak merugikan kepentingan yang wajar Politeknik Negeri Jakarta

pembelajaran mata kuliah praktek pemrograman sistem embedded. Cyberlab bertujuan untuk mengontrol komputer jarak jauh dengan menggunakan software ultraviewer secara online. Penggunaan instrument LabVIEW pada modul latih yang terkoneksi dengan mikrokontroler Arduino digunakan sebagai Human Machine Interface (HMI). Modul latih cyberlab dapat dikontrol untuk mempermudah melakukan pembelajaran praktek pemrograman sistem embedded mata kuliah dalam mengimplementasikan sensor dan aktuator.

Pembuatan modul latih merupakan solusi dari permasalahan PJJ atau daring untuk mata kuliah praktik. Pemrograman sistem embedded merupakan salah satu mata kuliah praktik. Sebagai solusi permasalahan PJJ pada mata kuliah pemrograman sistem embedded dibuat modul latih cyberlab berbasis LabVIEW. Modul latih cyberlab berbasis LabVIEW untuk mata kuliah pemrograman sistem *embedded* di desain menggunakan bahan dari akrilik, yang dirangkai dengan mikrokontroler Arduino sebagai pemroses data sensor, sensor suhu dan sensor jarak sebagai pendeteksi besaran, actuator motor DC dan LCD sebagai output. Penggunaan aplikasi ultraviewer pada modul latih untuk dapat mengontrol modul latih secara online.

1.2 Rumusan Masalah

- a. Bagaimana instalasi sensor jarak ultrasonik HC-SR04 ke mikrokontroler Arduino Mega 2560 pada modul latih cyberlab berbasis LabVIEW.
- b. Bagaimana instalasi sensor suhu DHT11 ke mikrokontroler Arduino Mega 2560 pada modul latih cyberlab berbasis LabVIEW.

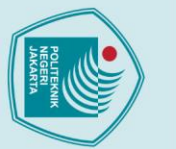

## 🔘 Hak Cipta milik Politeknik Negeri Jakarta

1.3

1.4

Tujuan

Luaran

b. Bagi Mahasiswa

latih cyberlab berbasis LabVIEW.

kuliah pemrograman sistem embedded.

kuliah pemrograman sistem embedded.

atau Jurnal Nasional Politeknik.

a. Bagi Lembaga Pendidikan

1) Laporan Tugas Akhir.

## Hak Cipta :

- . Dilarang mengutip sebagian atau seluruh karya tulis ini tanpa mencantumkan dan menyebutkan sumber itingan pendid ian, karya lmiah, penulisan
- a. Pengutipan laporan, penulisan kritik atau tinjauan suatu masalah.
- . Pengutipan tidak merugikan kepentingan yang wajar Politeknik Negeri Jakarta

tanpa izin Politeknik Negeri Jakarta

Implementasi sensor jarak dan sensor suhu dan sensor jarak pada modul

1) Rancang bangun modul latih cyberlab berbasis LabVIEW untuk mata

2) Modul latih cyberlab berbasis LabVIEW sebagai media belajar untuk mata

3) Draft atau artikel ilmiah untuk publikasi Seminar Nasional Teknik Elektro

POLITEKNIK NEGERI JAKARTA

3

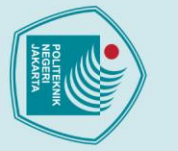

## 🔘 Hak Cipta milik Politeknik Negeri Jakarta

5.1

5.2

Saran

dengan baik.

Kesimpulan

## Hak Cipta :

- Dilarang mengutip sebagian atau seluruh karya tulis ini tanpa mencantumkan dan menyebutkan sumber : a. Pengutipan hanya untuk kepentingan pendidikan, penelitian , penulisan karya ilmiah, penulisan laporan, penulisan kritik atau tinjauan suatu masalah.
- b. Pengutipan tidak merugikan kepentingan yang wajar Politeknik Negeri Jakarta
- Dilarang mengumumkan dan memperbanyak sebagian atau seluruh karya tulis ini dalam bentuk apapun tanpa izin Politeknik Negeri Jakarta

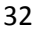

## **PENUTUP**

**BAB V** 

Kesimpulan yang didapatkan berdasarkan hasil implementasi sensor

jarak dan sensor suhu pada modul latih cyberlab yaitu, instalasi sensor

jarak ultrasonik HC-SR04 dan sensor suhu DHT11 penempatannya dapat

dipisah dengan modul latih untuk mempermudah pergantian saat terjadi

kerusakan sensor. Berdasarkan hasil pengujian pengukuran jarak

menggunakan sensor ultrasonik HC-SR04 dengan metode up test dan

down test diperoleh perhitungan rata-rata error histerisis hasil deteksi jarak

yang ditampilkan pada serial monitor Arduino IDE sebesar 1.05%.

sedangkan rata-rata error histerisis hasil deteksi yang ditampilkan

LabVIEW sebesar 3.07%. Nilai pengukuran yang ditampilkan Arduino

IDE lebih mendekati nilai jarak yang diukur mistar daripada nilai yang

ditampilkan LabVIEW. Hasil pengujian dari membandingkan deteksi suhu

menggunakan dua sensor DHT11 yaitu, hasil deteksi yang ditampilkan

pada serial monitor Arduino IDE memiliki rata-rata selisih 0.77 °C. dan

rata-rata selisih kelembaban yaitu 37.51 RH. Sedangkan hasil deteksi yang

ditampilkan pada LabVIEW memiliki rata-rata selisih suhu yaitu 0.81°C

Mahasiswa diharapkan dapat mengembangkan implementasi sensor pada modul latih dan memanfaat kan modul latih sebagai media belajar praktik

dan rata-rata selisih kelembaban yaitu 39.60 RH.

## DAFTAR PUSTAKA

Akhiruddin. (2021, Februari). Rancang Bangun Alat Pengendali Dan Pengamat Jarak Jauh. *Journal of Electrical Technology*, 6.

- Friadi, R., & Junadhi. (2019, Februari). Sistem Kontrol Intensitas Cahaya, Suhu, dan Kelembaban Udara Pada Greenhouse Berbasis Raspberry PI. *JTIS*, 2.
- Purwanto, H., Riyadi, M., Astuti, D. W., & Kusuma, I. W. (2019, November). KOMPARASI SENSOR ULTRASONIK HC-SR04 DAN JSN-SR04T UNTUK. Jurnal SIMETRIS, 10.
- Putri1, R. D., & Aprilman, D. (2021). Rancang Bangun Mesin Pencuci KentangKapasitas 5 Kg. JURNAL TEKNIK MESIN, 7.

Ratnawati, D., & Vivianti. (2021, September ). Rancang Bangun Modul 3 Praktikum Sistem Embedded Berbasis Raspberry PI. *jurnal SPEKTRUM*, 8.

Rohman, A. D., Irawan, J. D., & Rudhistiar, D. (2021, September). Rancang Bangun Sistem Monitoring Suhu dan Kelembaban Kamar Kosong Pada Hotel Dampak COVID-19 Berbasis IOT. *Jurnal Mahasiswa Teknik Informatika*, 5.

Setiawan, D. (2019, Februari). Sistem Peringatan Pada Pengendara Yang Berpapasan. SAINTIKOM, 18, 11-16.

Shaputra, R., & Gunoto, P. (2019, November). Kran Air Otomatis Pada Tempat Berwudhu Menggunakan Sensor Ultrasonik Berbasis Arduino Uno. Sigma Teknika, 2, 192-2001.

Soehartono, A. I., & Suprianto, B. (2020). Sistem Kontrol Mini Lift Barang Menggunakan Fuzzy Logic Controller Sebagai Pengendali Kecepatan Motor DC Berbasis LABVIEW. Jurnal Teknik Elektro, 9, 203-211.

Suryantoro, H., & Budiyanto, A. (2019). Prototype Sistem Monitoring Level Air Berbasis LabVIEW & Arduino Sebagai Sarana Pendukung Praktikum Instrumentasi Sistem Kendali. INDONESIAN JOURNAL OF LABORATORY, 1, 20-32.

## LAMPIRAN 1

## DAFTAR RIWAYAT HIDUP PENULIS

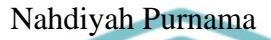

Lulus dari MIN 1 Cilegon, SMPN 6 Cilegon, dan SMAN 1 Cilegon. Gelar Gelar Diploma Tiga (D3) diperoleh pada tahun 2022 dari Jurusan Teknik Elektro, Program Studi Elektronika Industri, Politeknik Negeri Jakarta

## POLITEKNIK NEGERI JAKARTA

© Hak Cipta milik Politeknik Negeri Jakarta

Hak Cipta :

Dilarang mengutip sebagian atau seluruh karya tulis ini tanpa mencantumkan dan menyebutkan sumber : a. Pengutipan hanya untuk kepentingan pendidikan, penelitian , penulisan karya ilmiah, penulisan laporan, penulisan kritik atau tinjauan suatu masalah.

b. Pengutipan tidak merugikan kepentingan yang wajar Politeknik Negeri Jakarta

. Dilarang mengumumkan dan memperbanyak sebagian atau seluruh karya tulis ini dalam bentuk apapun tanpa izin Politeknik Negeri Jakarta

L-1

## LAMPIRAN 2

## Hak Cipta :

. Dilarang mengutip sebagian atau seluruh karya tulis ini tanpa mencantumkan dan menyebutkan sumber : a. Pengutipan hanya untuk kepentingan pendidikan, penelitian , penulisan karya ilmiah, penulisan laporan, penulisan kritik atau tinjauan suatu masalah.

b. Pengutipan tidak merugikan kepentingan yang wajar Politeknik Negeri Jakarta

2. Dilarang mengumumkan dan memperbanyak sebagian atau seluruh karya tulis ini dalam bentuk apapun tanpa izin Politeknik Negeri Jakarta

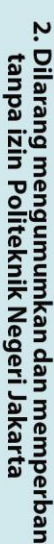

FOTO ALAT

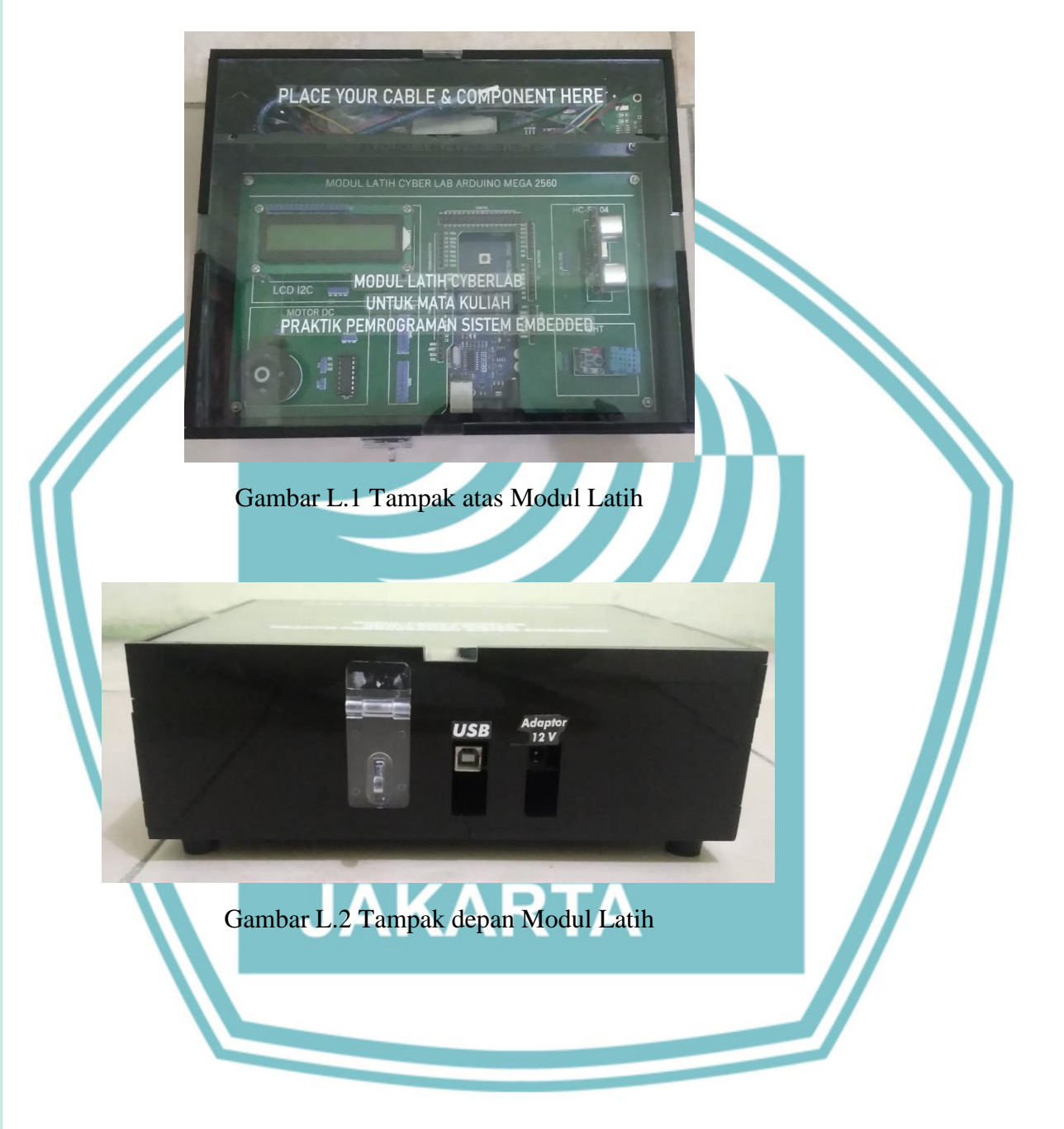

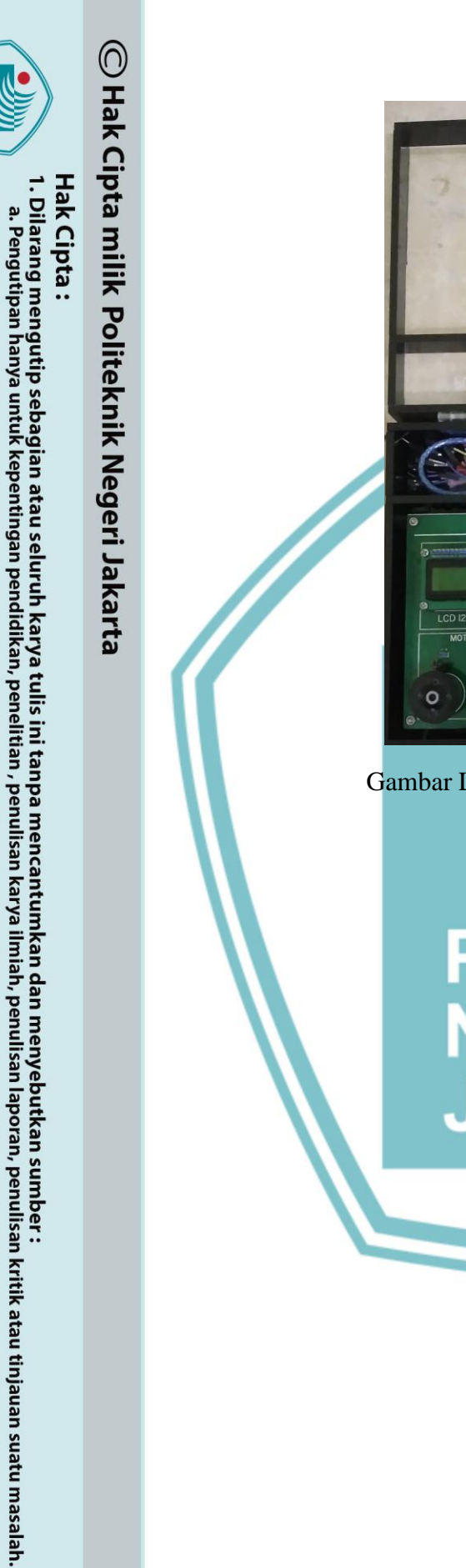

2. Dilarang mengumumkan dan memperbanyak sebagian atau seluruh karya tulis ini dalam bentuk apapun tanpa izin Politeknik Negeri Jakarta

b. Pengutipan tidak merugikan kepentingan yang wajar Politeknik Negeri Jakarta

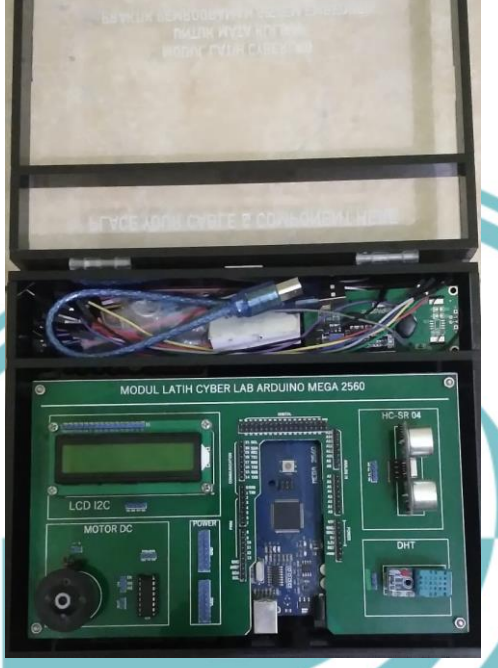

Gambar L.3 Tampak depan Modul Latih

## POLITEKNIK NEGERI JAKARTA

## LAMPIRAN 3

## LISTING PEMROGRAMAN ARDUINO MODUL LATIH CYBERLAB

## **Program DHT**

#include <DHT.h> DHT dht(7, DHT11); //Pin, Jenis DHT void setup(){ Serial.begin(9600); dht.begin(); }

🔘 Hak Cipta milik Politeknik Negeri Jakarta void loop(){ float kelembaban = dht.readHumidity(); float suhu = dht.readTemperature(); Serial.print("kelembaban: "); Serial.print(kelembaban); Serial.print(" "); Serial.print("suhu: "); Serial.println(suhu); }L-6

Program LCD #include <LiquidCrystal.h> const int rs = 13, en = 12, d4 = 11, d5 = 10, d6 = 9, d7 = 8; LiquidCrystal lcd(rs, en, d4, d5, d6, d7); //Pin rs = 13, en = 12, d4 = 11, d5 = 10, d6 = 9, d7 = 8;//pin yang digunakan pada LCD(rs, en, d4, d5, d6, d7); String p; NEGERI

JAKARTA

void setup() {

lcd.begin(16, 2); lcd.setCursor(0, 0); Serial.begin(9600); lcd.clear();

void loop()

}

{

{

if (Serial.available())

char Data = Serial.read(); p = Serial.readString(); Serial.println(p);L-7 lcd.print(p); delay(1000); if (Data == 'C') { lcd.clear();

Dilarang mengutip sebagian atau seluruh karya tulis ini tanpa mencantumkan dan menyebutkan sumber : a. Pengutipan hanya untuk kepentingan pendidikan, penelitian , penulisan karya ilmiah, penulisan laporan, penulisan kritik atau tinjauan suatu masalah.

Hak Cipta

b. Pengutipan tidak merugikan kepentingan yang wajar Politeknik Negeri Jakarta

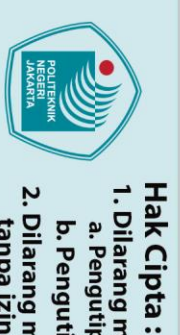

## **Program HC-SR04**

#include <HCSR04.h> HCSR04 hc(5, 6); // trigger pin 5, echo pin 6 void setup()

Serial.begin(9600);

} void loop()

{ Serial.println(hc.dist()); delay(2000);

## POLITEKNIK NEGERI JAKARTA

}

C Hak Cipta milik Politeknik Negeri Jakarta

} }

{

Dilarang mengutip sebagian atau seluruh karya tulis ini tanpa mencantumkan dan menyebutkan sumber : a. Pengutipan hanya untuk kepentingan pendidikan, penelitian , penulisan karya ilmiah, penulisan laporan, penulisan kritik atau tinjauan suatu masalah.

b. Pengutipan tidak merugikan kepentingan yang wajar Politeknik Negeri Jakarta

## LAMPIRAN 4

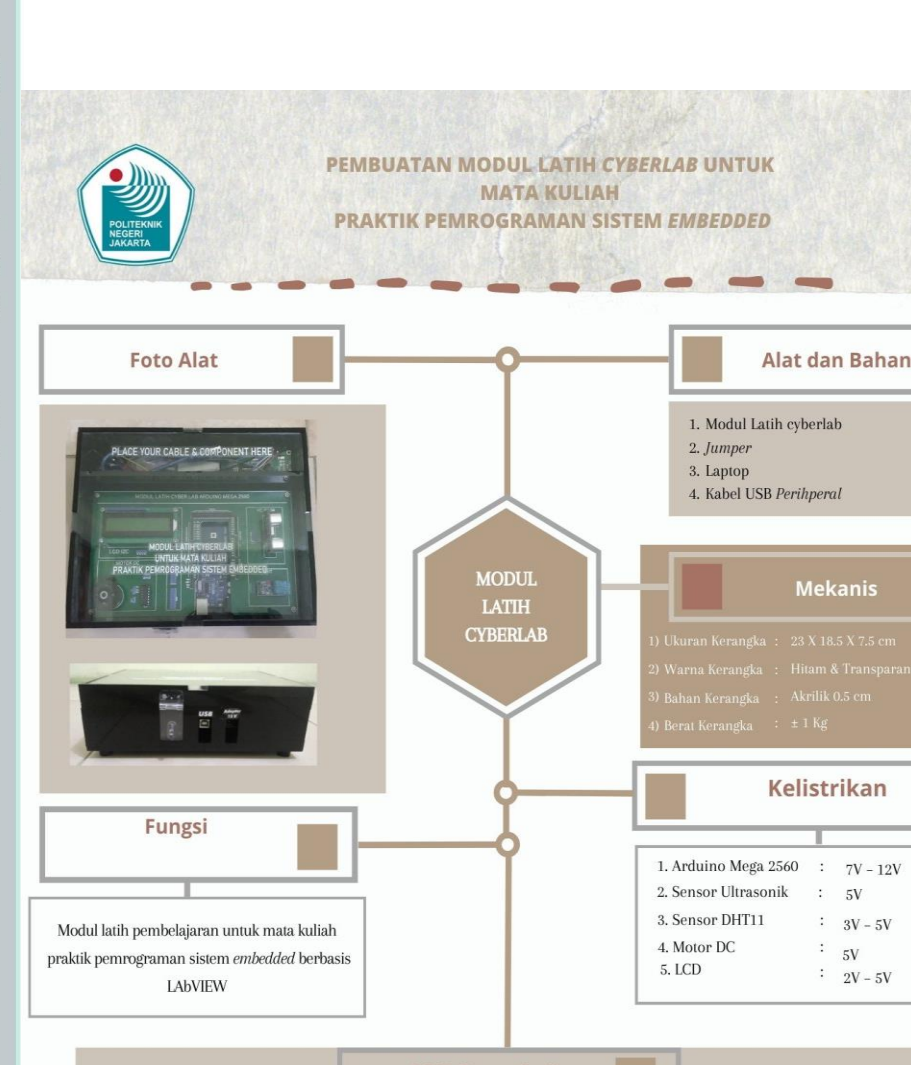

### **SOP Pemakaian** Alat

Membuka Modul latih secara perlahan. Running Program LabVIEW pada laptop controlling. 1) 7) Hubungkan ultraviewer dari laptop *controlling* ke laptop *monitoring*. Kontrol modul latih menggunakan Front Panel pada LabVIEW (HMI) pada laptop controlling. 2) 8) Colokkan kabel usb Arduino Mega ke Laptop monitoring. 9) Lihat output di software LabVIEW pada laptop monitoring. 3) Setelah selesai melakukan praktikum, cabut colokan Arduino Mega pada laptop monitoring. Hubungkan Laptop controlling dan laptop monitoring menggunakan software ultraviewer. 10)4) Lepas jumper wiring dan rapikan jumper ke tempat yang sudah disediakan. 11) Masukkan ID Mitra dan kata sandi. 5) Running Program software Arduino IDE pada laptop controlling. 12) Tutup Modul latih secara perlahan. 6) Dibuat Oleh:

Pembimbing:

Nuralam, S.T,.M.T.

1. Aldo Alfiansyah (1903321066) 2. Nahdiyah Purnama (1903321036) 3. Satriyo Wisnu Dwi Putro (1903321047)

## © Hak Cipta milik Politeknik Negeri Jakarta

- Hak Cipta :
- Dilarang mengutip sebagian atau seluruh karya tulis ini tanpa mencantumkan dan menyebutkan sumber : a. Pengutipan hanya untuk kepentingan pendidikan, penelitian , penulisan karya ilmiah, penulisan laporan, penulisan kritik atau tinjauan suatu masalah. b. Pengutipan tidak merugikan kepentingan yang wajar Politeknik Negeri Jakarta
- 2. Dilarang mengumumkan dan memperbanyak sebagian atau seluruh karya tulis ini dalam bentuk apapun tanpa izin Politeknik Negeri Jakarta

## SOP PENGGUNAAN MODUL LATIH CYBERLAB

## LAMPIRAN 5

Penulis

**Pembimbing** 

## Hak Cipta :

Dilarang mengutip sebagian atau seluruh karya tulis ini tanpa mencantumkan dan menyebutkan sumber : a. Pengutipan hanya untuk kepentingan pendidikan, penelitian , penulisan karya ilmiah, penulisan laporan, penulisa laporan, penulisan kritik atau tinjauan suatu masalah.

. Pengutipan tidak merugikan kepentingan yang wajar Politeknik Negeri Jakarta

Dilarang mengumumkan dan memperbanyak sebagian atau seluruh karya tulis ini dalam bentuk apapun

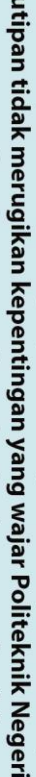

tanpa izin Politeknik Negeri Jakarta

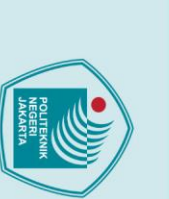

**JOBSHEET** 

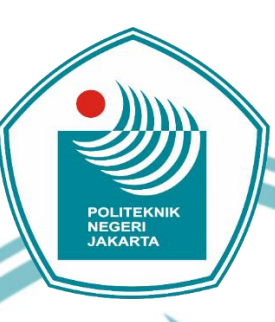

## JOBSHEET MODUL LATIH CYBERLAB PRAKTIK PEMROGRAMAN SISTEM EMBEDDED

1. Aldo Alfiansyah

- 2. Nahdiyah Purnama
- Satriyo Wisnu Dwi Putro 3.

## Nuralam, S.T., M.T. EKNIK NEGERI JAKARTA

## PROGRAM STRUDI ELEKTRONIKA INDUSTRI JURUSAN TEKNK ELEKTRO POLITEKNIK NEGERI JAKARTA

2022

**Dasar Teori** 

### 1.1. Mikrokontroller Arduino Mega 2560

Arduino mega 2560 adalah papan rangkaian elektronik open source di dalamnya terdapat komponen utama yaitu chip mikrokontroller ATMega 2560. Mikrokontroler adalah suatu IC yang dapat diprogram menggunakan komputer, program yang disimpan untuk digunakan agar rangkaian elektronik dapat mengidentifikasi masukan, memproses dan menghasilkan keluaran. Arduino mega 2560 memiliki 54 pin I/O. Arduino Mega sebagai mikrokontroller pemroses input dari sensor dan menghasilkan output hasil deteksi yang akan ditampilkan pada LCD. Gambar Arduino Mega 2560 Pemrograman board Arduino menggunakan software Arduino IDE. Arduino Mega 2560 dihubungkan dengan USB ke Laptpo/PC. terdapat pada gambar 1.1.

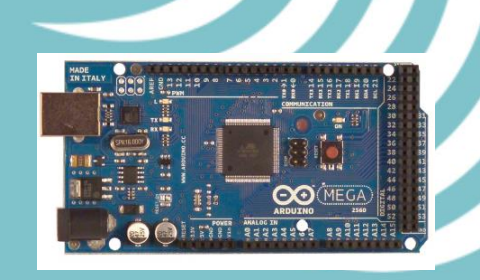

Spesifikasi Arduino Mega 2560 1.1.1.

Tabel 1. 1 Spesifikasi Arduino Mega 2560

|                                    | Spesif | ïŀ | kasi Arduino Mega 2560 |  |
|------------------------------------|--------|----|------------------------|--|
| Model                              | J      | 1  | Atmega2560             |  |
| Operating Voltage<br>Input Voltage |        |    | 5V                     |  |
|                                    |        |    | 7-12V                  |  |
| Analog Input pins                  | :      |    | 16                     |  |
| Koneksi                            |        |    | USB                    |  |
| Digital I/O pins                   |        |    | 54                     |  |
| DC Current per I/O pin             |        |    | 40mA                   |  |
| DC current untuk 3.3 V pin         |        |    | 20mA                   |  |
| Flash Memory                       |        |    | 256KB                  |  |
| SRAM                               |        |    | 8KB                    |  |
| EPROM                              |        |    | 4KB                    |  |
| Click Speed                        |        |    | 16MHz                  |  |

🔘 Hak Cipta milik Politeknik Negeri Jakarta

- a. Pengutipan hanya untuk kepentingan pendidikan, penelitian , penulisan karya ilmiah, penulisan laporan, penulisan kritik atau tinjauan suatu masalah. b. Pengutipan tidak merugikan kepentingan yang wajar Politeknik Negeri Jakarta
- . Dilarang mengumumkan dan memperbanyak sebagian atau seluruh karya tulis ini dalam bentuk apapun tanpa izin Politeknik Negeri Jakarta

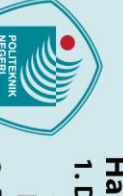

Hak Cipta :

- a. Pengutipan hanya untuk kepentingan pendidikan, penelitian, penulisan karya ilmiah, penulisan laporan, penulisan kritik atau tinjauan suatu masalah.

- b. Pengutipan tidak merugikan kepentingan yang wajar Politeknik Negeri Jakarta

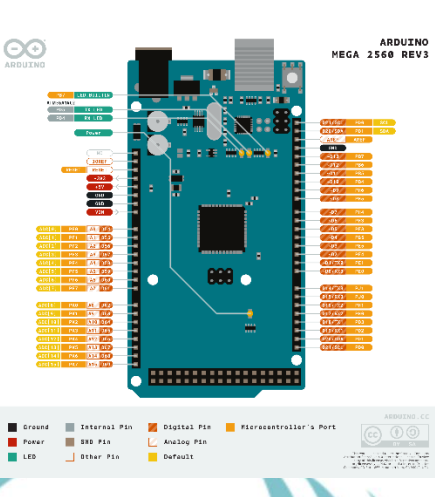

Gambar 1. 2 Pin Out Arduino Mega 2560

### **Motor DC** 1.2.

Motor DC berfungsi mengubah energi elektrik menjadi energi mekanik. Motor DC memerlukan suplay tegangan searah pada kumparan medan untuk diubah menjadi energi mekanik. Pada sebuah motor DC terdapat dua bagian. stator bagian motor yang tidak berputar terdiri dari rangka dan kumparan medan. Rotor adalah bagian yang berputar, terdiri dari kumparan jangkar. Gaya yang terdapat pada motor DC adalah gaya magnetic atau Lorentz. Gaya Lorentz memiliki besar dan arah yang bergantung pada besar dan arah dari arus listrik dan medan magnet.

Prinsip kerja dari motor DC yaitu arah medan magnet rotor selalu berada pada posisi yang berlawanan arah dengan arah medan magnet stator, berdasarkan sifat magnet yang berlawanan arah jika didekatkan satu sama lain dan akan saling Tarik-menarik. Input motor DC adalah tegangan dan output motor dc berupa kecepatan sudut yaitu omega ( $\omega$ ). (Soehartono & Suprianto, 2019)

### 1.3. LCD

Liquid Crystal Display (LCD) merupakan komponen elektronika yang berfungsi untuk menampilkan hasil keluaran status kerja alat yang diberikan mikrokontroller. (Suryantoro & Budiyanto, 2019). LCD dengan karakter 16x2 terdiri dari 2 baris dan 16 kolom yang dapat digunakan untuk menampilkan karakter huruf dan angka. LCD bekerja pada tegangan 5 Volt. LCD dihubungkan dengan modul rangkaian I2C. I2C yaitu merupakan standar komunikasi serial dua arah menggunakan dua saluran.

Gambar 1. 3 Liquid Crystal Display (LCD)

1.4. Sensor Ultrasonik (HC-SR04)

Sensor Ultrasonik (HC-SR04) berfungsi untuk mendeteksi jarak dan bekerja berdasarkan prinsip pantulan gelombang suara. Sensor HC SR04 digunakan untuk mengukur jarak dengan radius 2 cm – 400 cm. Sensor HC-SR04 terdiri dari dua unit, yaitu unit pemancar dan unit penerima. Struktur dari unit pemancar dan penerima adalah sebuah kristal piezoelectric.

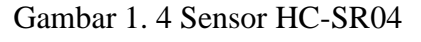

Pin vccberfungsi sebagai catu daya 5v dan gnd sebagai ground nya. Pin trigger berfungsi untuk keluarnya sinyal dari sensor, dan pin echo untuk menangkap pantulan dari trigger.

## 1.5. Sensor DHT11

Hak Cipta :

Sensor dht 11 adalah sensor yang berfungsi untuk mendeteksi suhu da kelembaban. DHT 11 memiliki output tegangan analog yang diproses menggunakan mikrokontroller menjadi digital.Sensor dht11 tergolong kedalam elemen resistif . Pada sensor dht11 terdapat sensor kelembaban dengan karakter resistif terdapat perubahan kadar air di udara. Data dari kedua sensor diproses di dalam IC kontroller. (Fathur, et al., 2021). Sensor dht11 bekerja pada tegangan 5 volt dan arus 0.5 mA.

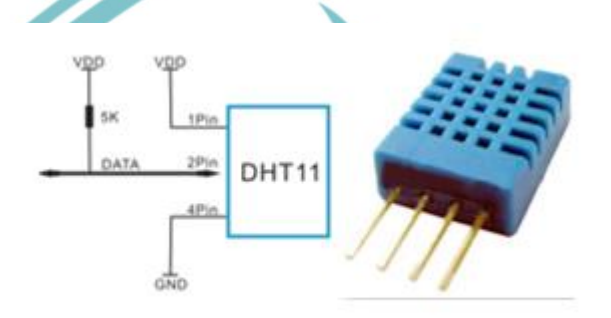

Gambar 1. 5 Sensor DHT11

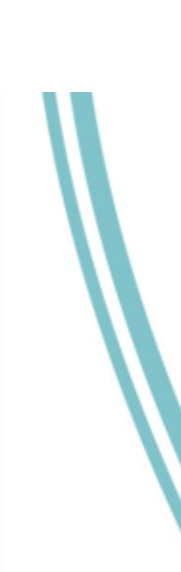

POLITEKNIK NEGERI JAKARTA

🔘 Hak Cipta milik Politeknik Negeri Jakarta

Hak Cipta :

. Dilarang mengutip sebagian atau seluruh karya tulis ini tanpa mencantumkan dan menyebutkan sumber

a. Pengutipan hanya untuk kepentingan pendidikan, penelitian , penulisan karya ilmiah, penulisan laporan, penulisan kritik atau tinjauan suatu masalah.

b. Pengutipan tidak merugikan kepentingan yang wajar Politeknik Negeri Jakarta

Dilarang mengumumkan dan memperbanyak sebagian atau seluruh karya tulis ini dalam bentuk apapun

tanpa izin Politeknik Negeri Jakarta

## **JOBSHEET 1**

## A. Judul Percobaan

Implementasi Sensor Suhu DHT11

## B. Tujuan Percobaan

Mengukur suhu dan kelembaban suatu ruangan. •

## C. Peralatan yang diperlukan

- 1. Modul Latih cyberlab
- 2. Laptop

## D. Bahan yang diperlukan

Kabel USB Peripheral 1.

2. Kabel Jumper

## E. Instalasi dan Blok Diagram LabVIEW

Skematik Instalasi Sensor DHT11 dengan Arduino Mega2560 1.

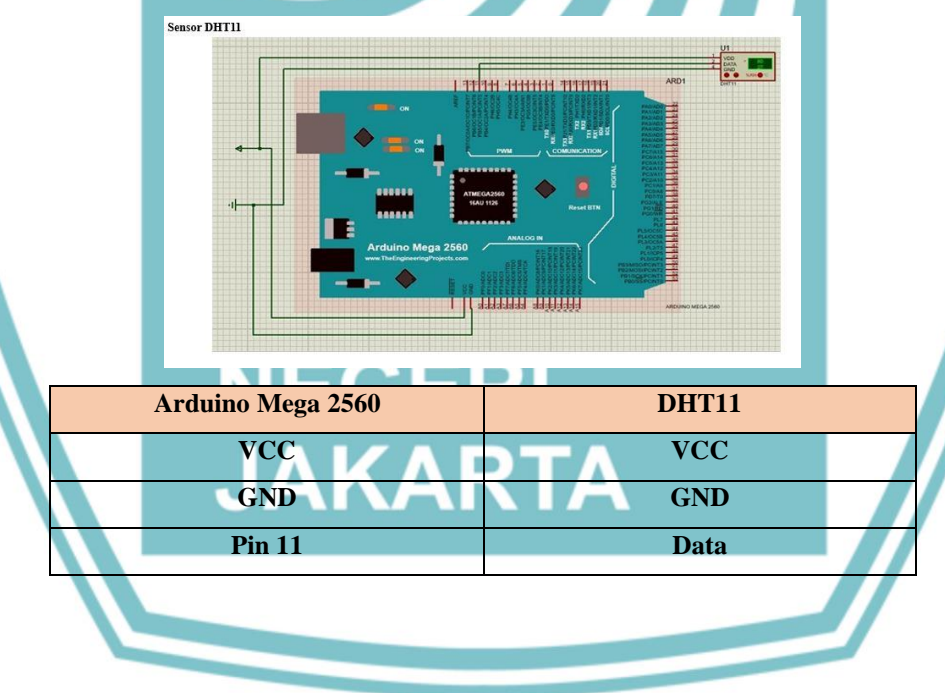

## 2. Program Arduino Sensor DHT11

## 🔘 Hak Cipta milik Politeknik Negeri Jakarta

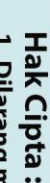

Dilarang mengutip sebagian atau seluruh karya tulis ini tanpa mencantumkan dan menyebutkan sumber : a. Pengutipan hanya untuk kepentingan pendidikan, penelitian , penulisan karya ilmiah, penulisan laporan, penulisan kritik atau tinjauan suatu masalah.

b. Pengutipan tidak merugikan kepentingan yang wajar Politeknik Negeri Jakarta

🔘 Hak Cipta milik Politeknik Negeri Jakarta

💿 dht11TugasAkhir | Arduino 1.8.12 File Edit Sketch Tools Help 2 • h • L dht11TugasAkhir

<DHT.h>;

#define DHTPIN 11
#define DHTTYPE DHT11
DHT dht(DHTPIN, DHTTYPE);

void setup() {
 Serial.begin(9600);
 dht.begin();
}

Serial.print("H"); Serial.print(h); Serial.print("\t"); Serial.print("T "); Serial.print(t); Serial.print("\t"); delay(1000);

Siapkan Modul Latih Cyberlab.

Hubungkan port Arduino ke laptop.

monitor software Arduino IDE.

INPUT

Sensor

DHT11

Buat program Arduino untuk sensor DHT11.

Wiring/hubungkan sensor DHT11 pada Arduino Mega 2560

Compile file yang telah dibuat, jika tidak ada error, selanjutnya

OUTPUT

Serial

Monitor

(Arduino IDE)

Hasil deteksi suhu dan kelembaban dapat dilihat pada serial

PROSES

Arduino

Mega 2560

Langkah Percobaan

sesuai skematik.

upload program.

**Blok Diagram** 

2. Flowchart

3.

•

.

•

**Tugas** 

1.

F.

void loop() {
 float h = dht.readHumidity();
 float t = dht.readTemperature();

## Hak Cipta :

Dilarang mengutip sebagian atau seluruh karya tulis ini tanpa mencantumkan dan menyebutkan sumber : a. Pengutipan hanya untuk kepentingan pendidikan, penelitian , penulisan karya ilmiah, penulisan laporan, penulisan kritik atau tinjauan suatu masalah.

b. Pengutipan tidak merugikan kepentingan yang wajar Politeknik Negeri Jakarta

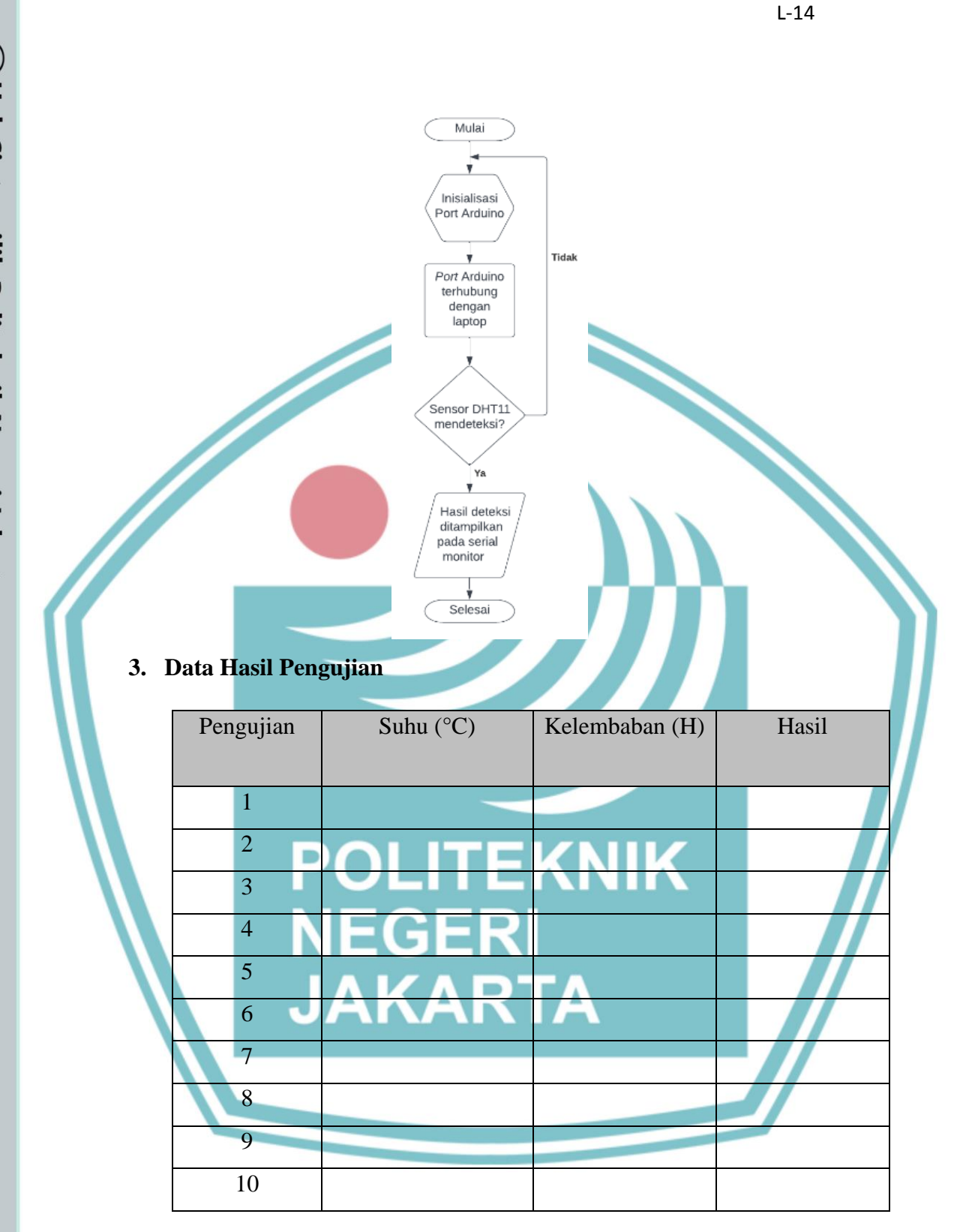

## 4. Kesimpulan

## © Hak Cipta milik Politeknik Negeri Jakarta

- Hak Cipta :
- Dilarang mengutip sebagian atau seluruh karya tulis ini tanpa mencantumkan dan menyebutkan sumber : a. Pengutipan hanya untuk kepentingan pendidikan, penelitian , penulisan karya ilmiah, penulisan laporan, penulisan kritik atau tinjauan suatu masalah.
- b. Pengutipan tidak merugikan kepentingan yang wajar Politeknik Negeri Jakarta
- 2. Dilarang mengumumkan dan memperbanyak sebagian atau seluruh karya tulis ini dalam bentuk apapun tanpa izin Politeknik Negeri Jakarta

🔘 Hak Cipta milik Politeknik Negeri Jakarta

Hak Cipta :

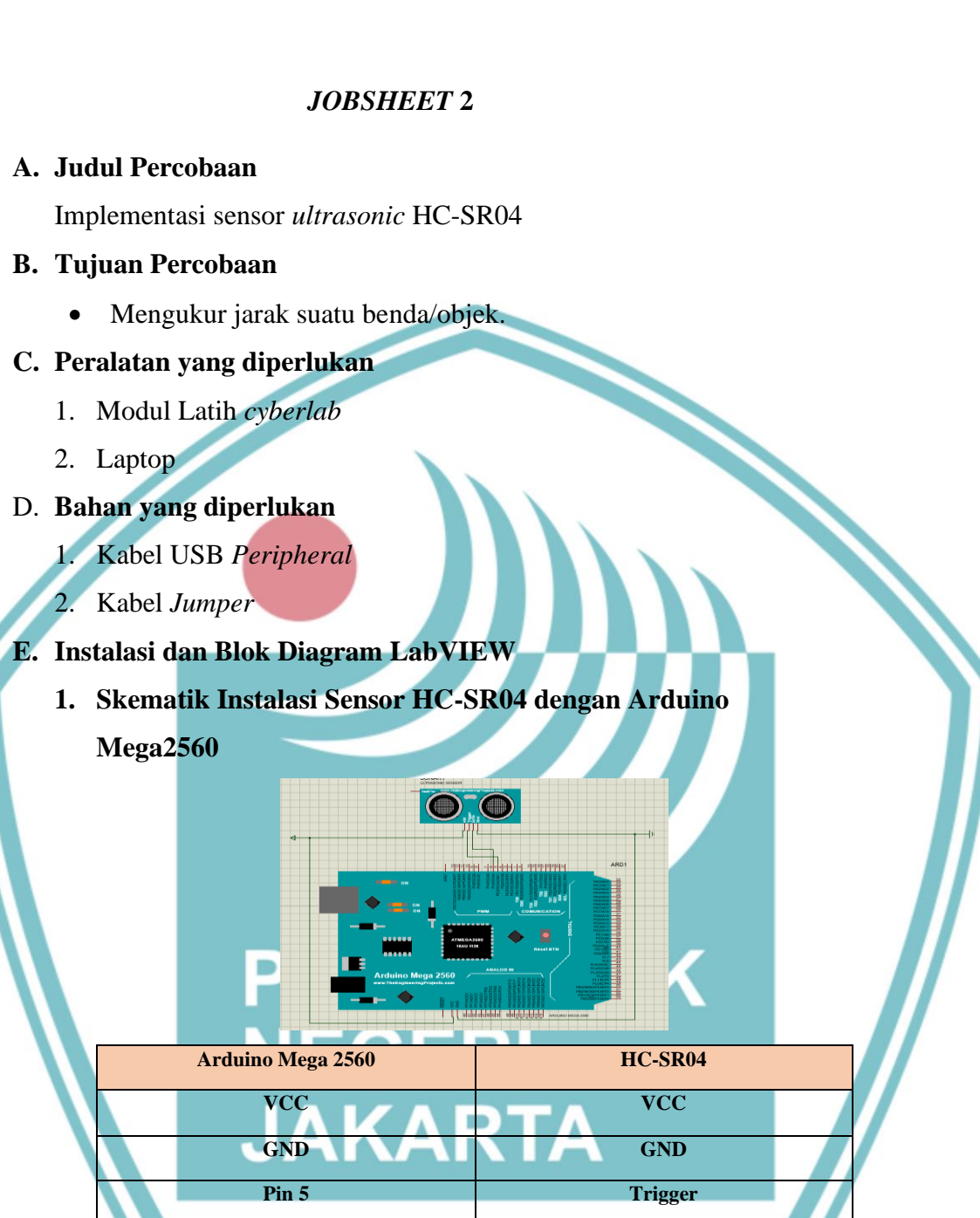

**ECHO** 

2. Program Arduino Sensor Ultrasonic HC-SR04

Pin 6

## 🔘 Hak Cipta milik Politeknik Negeri Jakarta

🗎 🛨 🔸

erial.begin(9600);

3. Langkah Percobaan

sesuai skematik.

upload program.

•

**Tugas** 

1. Blok Diagram

class HCSR04 (trig pin , echo pin

Wiring/hubungkan sensor HC-SR04 pada Arduino Mega 2560

Compile file yang telah dibuat, jika tidak ada error, selanjutnya

Hasil deteksi suhu dan kelembaban dapat dilihat pada serial

PROSES

Arduino

Mega 2560

OUTPUT

Serial

Monitor

(Arduino IDE)

Siapkan Modul Latih Cyberlab.

Hubungkan port Arduino ke laptop.

monitor software Arduino IDE.

INPUT

Sensor

HC-SR04

Buat program Arduino untuk sensor HC-SR04.

- Hak Cipta :
- Dilarang mengutip sebagian atau seluruh karya tulis ini tanpa mencantumkan dan menyebutkan sumber : a. Pengutipan hanya untuk kepentingan pendidikan, penelitian , penulisan karya ilmiah, penulisan laporan, penulisan kritik atau tinjauan suatu masalah.

- b. Pengutipan tidak merugikan kepentingan yang wajar Politeknik Negeri Jakarta

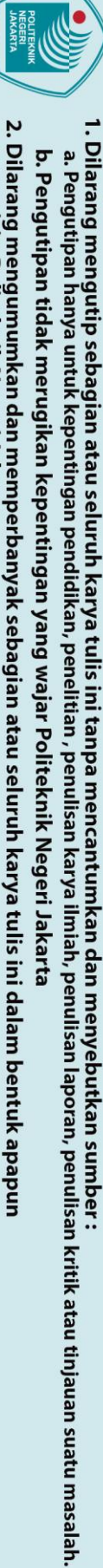

2. Dilarang mengumumkan dan memperbanyak sebagian atau seluruh karya tulis ini dalam bentuk apapun tanpa izin Politeknik Negeri Jakarta

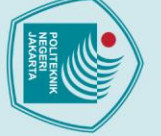

© Hak Cipta milik Politeknik Negeri Jakarta

Hak Cipta :

2. Flowchart

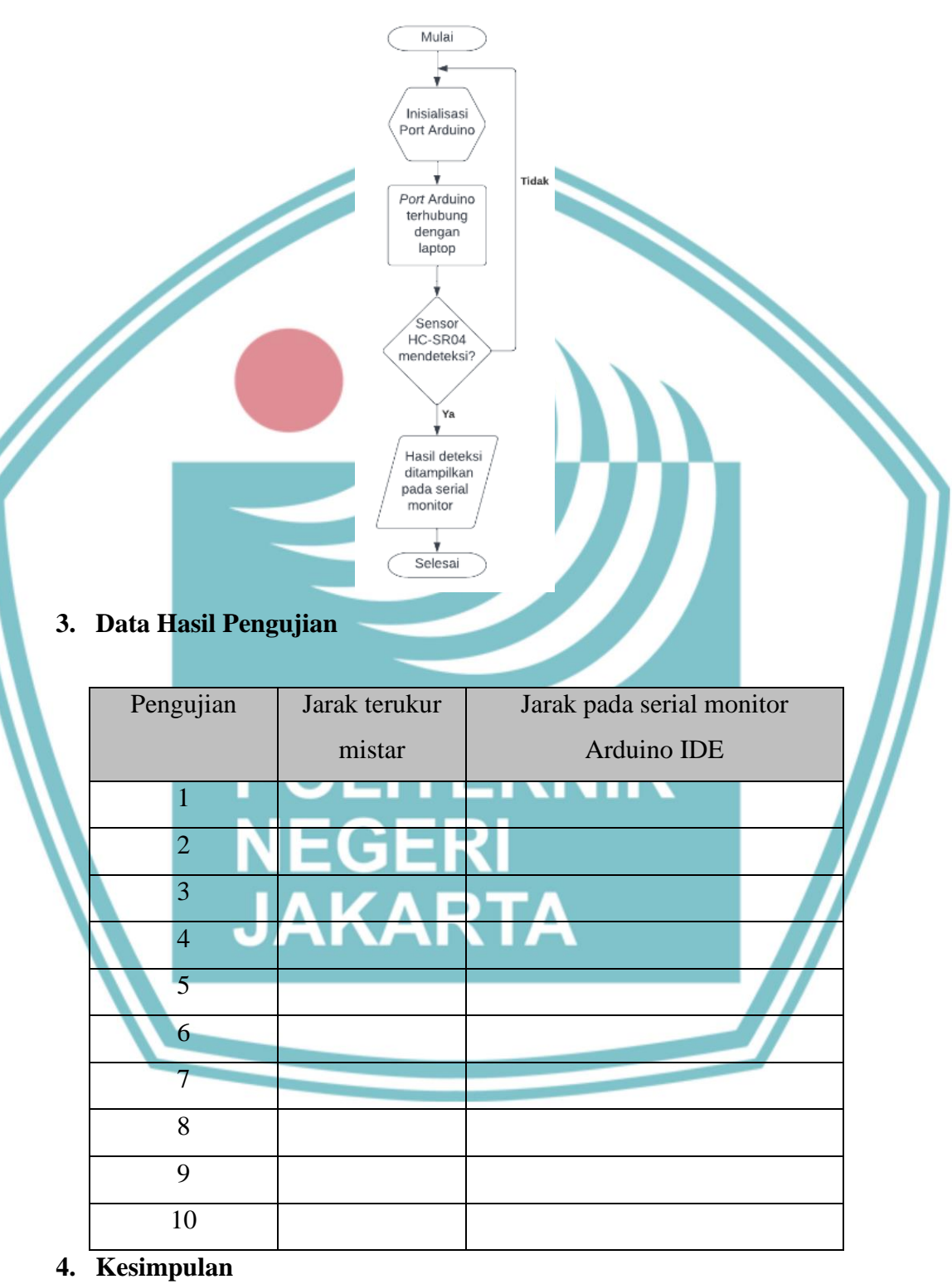

## **JOBSHEET 3**

## A. Judul Percobaan

Pengukuran jarak menggunakan sensor ultrasonic (HC-SR04) berbasis LabVIEW

## **B.** Tujuan Percobaan

Dapat membuat rangkaian dan program sensor Ultrasonic HC-**SR04** 

Mempraktikkan pengukuran jarak menggunakan sensor HC-SR04 berbasis LabVIEW

## C. Peralatan yang diperlukan

- 1. Modul Latih cyberlab
- 2. Laptop

## D. Bahan yang diperlukan

- 1. Kabel USB
- 2. Kabel
- E. Instalasi dan Blok Diagram LabVIEW
- Skematik Instalasi Sensor Ultrasonik HC-SR04 dengan Arduino 1. **Mega2560**

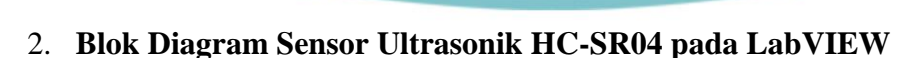

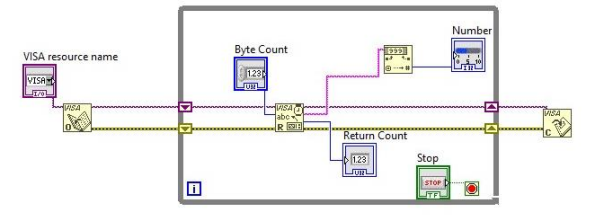

## 🔘 Hak Cipta milik Politeknik Negeri Jakarta

lak Cipta

Dilarang mengutip sebagi a. Pengutipan hanya untuk kepentingan pendidikan, ian atau seluruh karya tulis ini tanpa mencantumkan dan menyebutkan sumber : kepentingan pendidikan, penelitian , penulisan karya ilmiah, penulisan laporan, penulisan kritik atau tinjauan suatu masalah.

- . Pengutipan tidak merugikan kepentingan yang wajar Politeknik Negeri Jakarta

|       | L-19                                                                       |
|-------|----------------------------------------------------------------------------|
|       |                                                                            |
| łak   | 3. Langkah Percobaan<br>Siankan Modul Latih Cuharlah                       |
| Cipta | <ul> <li>Wiring/hubungkan sensor HC-SR04 pada Arduino Mega 2560</li> </ul> |
| mi    | sesuai skematik.                                                           |
| lik P | • Hubungkan <i>port</i> Arduino ke laptop.                                 |
| olit  | • Buat program Arduino untuk sensor HC-SR04.                               |
| ekn   | • Compile file yang telah dibuat, jika tidak ada error, selanjutnya        |
| ik N  | upload program.                                                            |
| ege   | Buka <i>software</i> LabVIEW lalu hubungkan <i>port</i> Arduino dengan     |
| ri Ja | Pilih port sosuai dangan port pada software Arduino IDE jika               |
| kart  | sudah terhubung, <i>running</i> program LabVIEW.                           |
| ta    | Hasil dapat dilihat pada <i>Front Panel</i> LabVIEW.                       |
|       | F. Tugas                                                                   |
|       | 1. Blok Diagram                                                            |
|       | INPUT PROSES OUTPUT                                                        |
|       | Sensor Arduino                                                             |
|       | Ultrasonic<br>HC-SR04                                                      |
|       |                                                                            |
|       | 2. Flowchart NEGERI                                                        |
|       | IAKARTA                                                                    |
|       |                                                                            |
|       |                                                                            |
|       |                                                                            |
|       |                                                                            |
|       |                                                                            |

- Hak Cipta : Dilarang mengutip sebagian atau seluruh karya tulis ini tanpa mencantumkan dan menyebutkan sumber :

   Pengutipan hanya untuk kepentingan pendidikan, penelitian , penulisan karya ilmiah, penulisan laporan, penulisan kritik atau tinjauan suatu masalah.

   b. Pengutipan tidak merugikan kepentingan yang wajar Politeknik Negeri Jakarta
- 2. Dilarang mengumumkan dan memperbanyak sebagian atau seluruh karya tulis ini dalam bentuk apapun tanpa izin Politeknik Negeri Jakarta

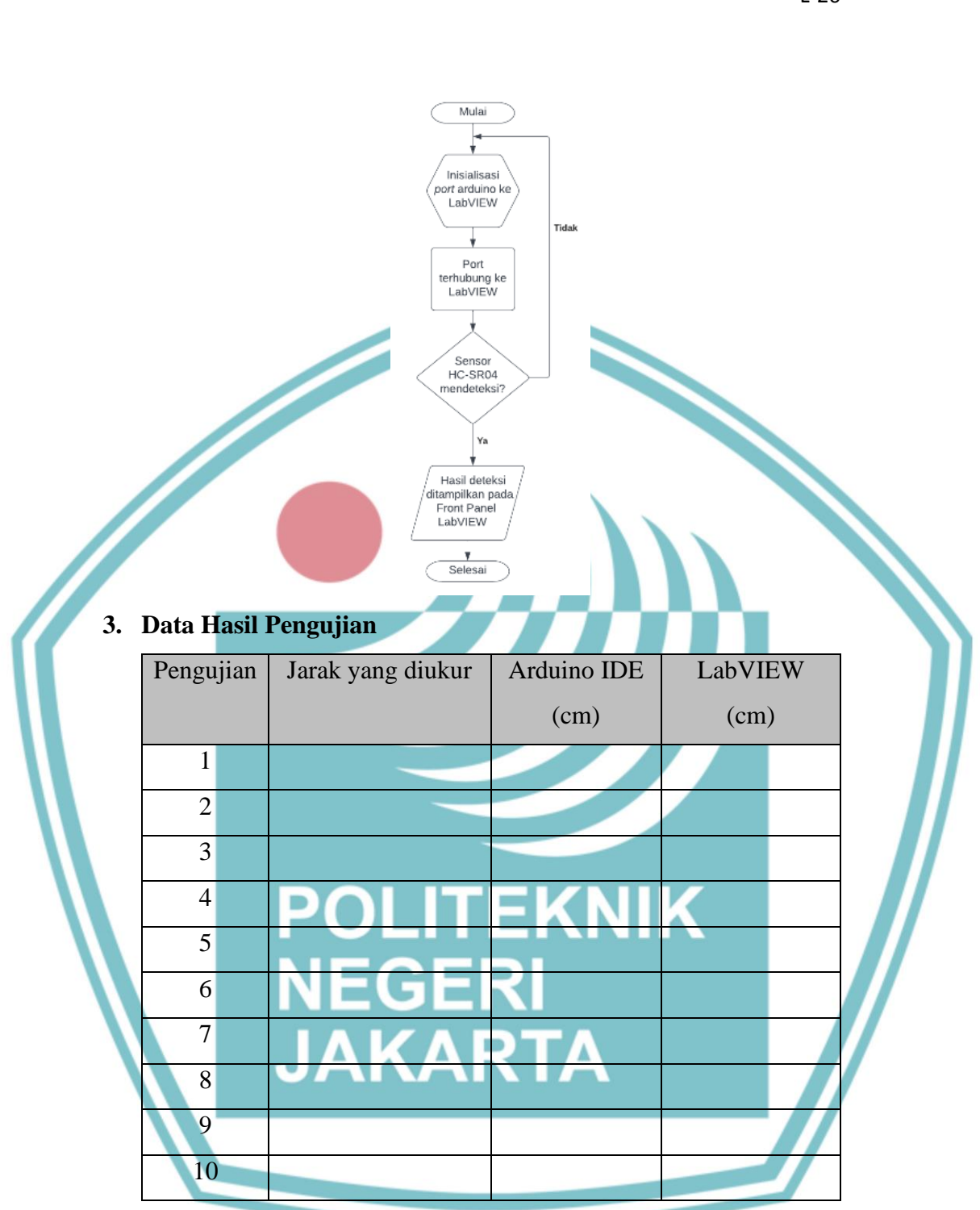

4. Kesimpulan

## © Hak Cipta milik Politeknik Negeri Jakarta

- Hak Cipta :

- Dilarang mengutip sebagian atau seluruh karya tulis ini tanpa mencantumkan dan menyebutkan sumber : a. Pengutipan hanya untuk kepentingan pendidikan, penelitian , penulisan karya ilmiah, penulisan laporan, penulisan kritik atau tinjauan suatu masalah.
- b. Pengutipan tidak merugikan kepentingan yang wajar Politeknik Negeri Jakarta
- 2. Dilarang mengumumkan dan memperbanyak sebagian atau seluruh karya tulis ini dalam bentuk apapun tanpa izin Politeknik Negeri Jakarta

## A. Judul Percobaan

Pengukuran suhu dan kelembaban menggunakan sensor DHT11 berbasis LabVIEW

## **B.** Tujuan Percobaan

- Dapat membuat rangkaian dan program sensor DHT11
- Mempraktikkan pengukuran suhu dan kelembaban menggunakan sensor DHT11 berbasis LabVIEW

## C. Peralatan yang diperlukan

- 1. Modul Latih cyberlab
- 2. Laptop

## **D.** Bahan yang diperlukan

- 1. Kabel USB
- 2. Kabel

## E. Instalasi dan Blok Diagram LabVIEW

Skematik Instalasi Sensor Ultrasonik DHT11 dengan 1.

## Arduino Mega2560

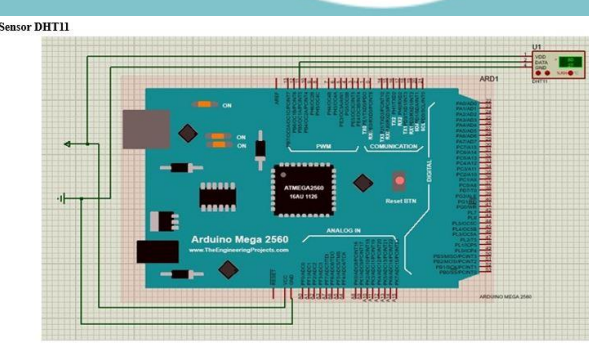

Blok Diagram Sensor suhu DHT11 pada LabVIEW 2.

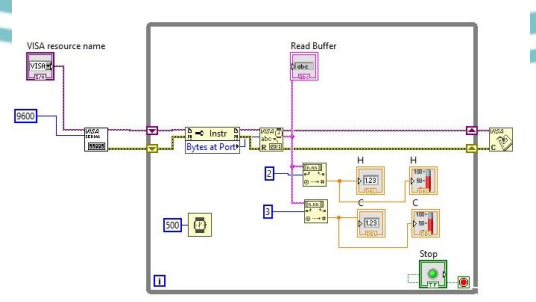

- Langkah Percobaan 3.
- Siapkan Modul Latih Cyberlab. •

🔘 Hak Cipta milik Politeknik Negeri Jakarta

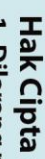

Dilarang mengutip sebagian atau seluruh karya tulis ini tanpa mencantumkan dan menyebutkan sumber : a. Pengutipan hanya untuk kepentingan pendidikan, penelitian , penulisan karya ilmiah, penulisan laporan, penulisan kritik atau tinjauan suatu masalah.

Pengutipan tidak merugikan kepentingan yang wajar Politeknik Negeri Jakarta

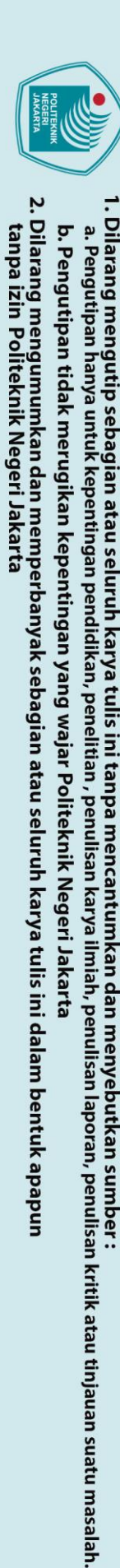

🔘 Hak Cipta milik Politeknik Negeri Jakarta

Hak Cipta :

Wiring/hubungkan sensor DHT11 pada Arduino Mega 2560 sesuai skematik. Hubungkan port Arduino ke laptop. Buat program Arduino untuk sensor DHT11. Compile file yang telah dibuat, jika tidak ada error, selanjutnya upload program. Buka software LabVIEW lalu hubungkan port Arduino dengan LabVIEW menggunakan menu "Makerhub" pada Tools LabVIEW. Pilih port sesuai dengan port pada software Arduino IDE, jika sudah terhubung, running program LabVIEW. Hasil dapat dilihat pada Front Panel LabVIEW F. Tugas **Blok Diagram** 1. INPUT PROSES OUTPUT Sensor Suhu Arduino LabVIEW Mega 2560 DHT11 K NIK Flowchart 2 Mula Inisialisasi ort LabVIEW ke Arduino Tide Port terhubung ke LabVIEW Sensor Suhu DHT11 mendeteksi' Ya Hasil deteksi itampilkan pada Front Panel LabVlew Selesai

## 3. Data Hasil Pengujian

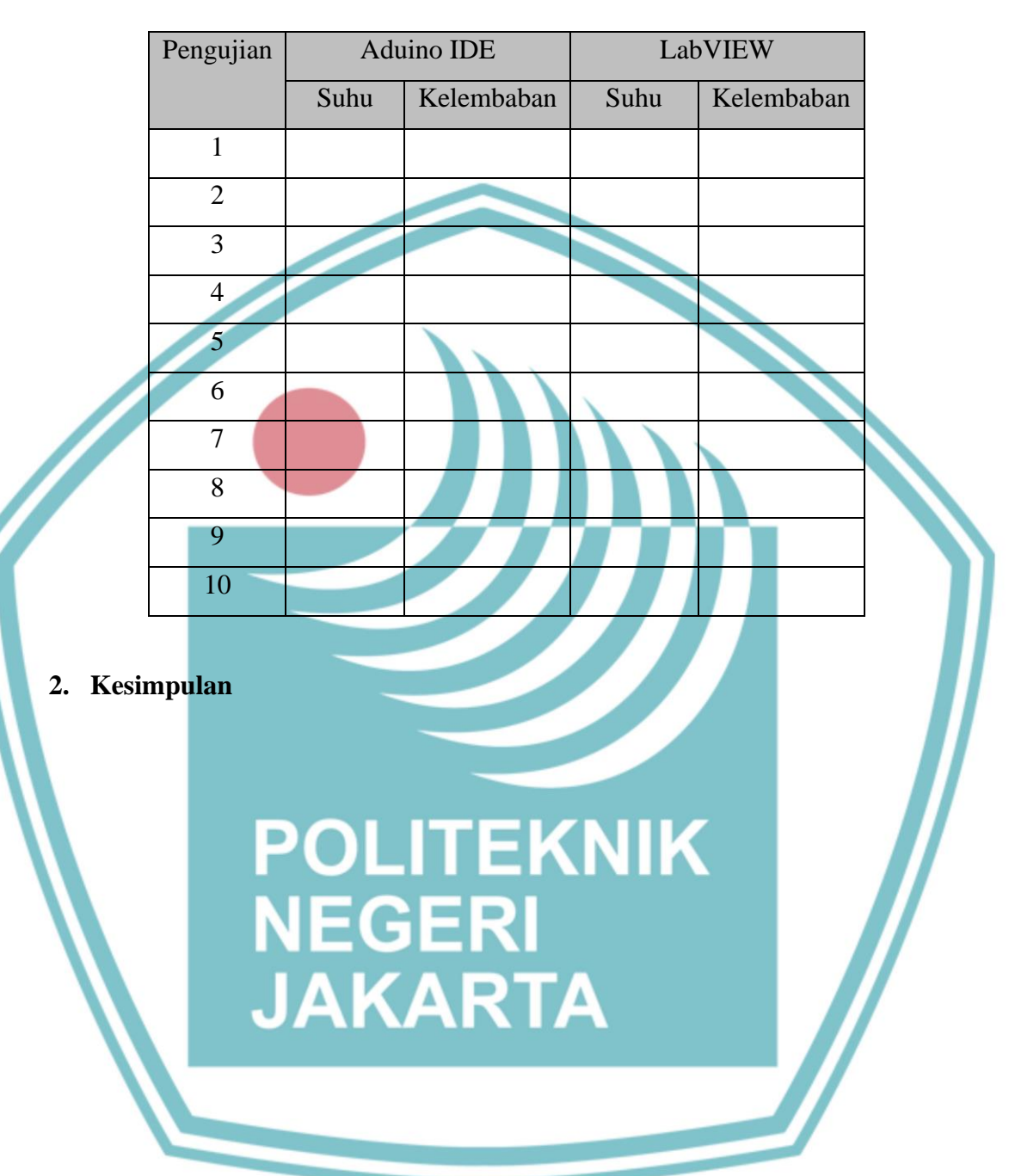

L-23

## 🔘 Hak Cipta milik Politeknik Negeri Jakarta

- Hak Cipta :
- Dilarang mengutip sebagian atau seluruh karya tulis ini tanpa mencantumkan dan menyebutkan sumber : a. Pengutipan hanya untuk kepentingan pendidikan, penelitian , penulisan karya ilmiah, penulisan laporan, penulisan kritik atau tinjauan suatu masalah.
- b. Pengutipan tidak merugikan kepentingan yang wajar Politeknik Negeri Jakarta
- 2. Dilarang mengumumkan dan memperbanyak sebagian atau seluruh karya tulis ini dalam bentuk apapun tanpa izin Politeknik Negeri Jakarta

## A. Judul Percobaan

Menggerakan Motor DC dengan sensor DHT11

## B. Tujuan Percobaan

- Mempraktikan putaran motor DC pada suhu tertentu •
- Dapat membuat rangkaian dan program sensor DHT11 dan motor • DC

## C. Peralatan yang diperlukan

Modul Latih cyberlab 1.

2. Laptop

### D. Bahan yang diperlukan

- 3. Kabel USB
- 4. Kabel jumper
- E. Instalasi dan Blok Diagram LabVIEW
  - 1. Skematik Instalasi Sensor DHT11 dan Motor DC dengan

## Arduino Mega2560

L-24

# Dilarang mengutip sebagian atau seluruh karya tulis ini tanpa mencantumkan dan menyebutkan sumber : a. Pengutipan hanya untuk kepentingan pendidikan, penelitian , penulisan karya ilmiah, penulisan laporan, penulisan kritik atau tinjauan suatu masalah. b. Pengutipan tidak merugikan kepentingan yang wajar Politeknik Negeri Jakarta

🔘 Hak Cipta milik Politeknik Negeri Jakarta

Hak Cipta :

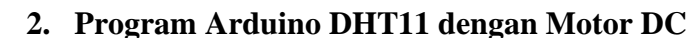

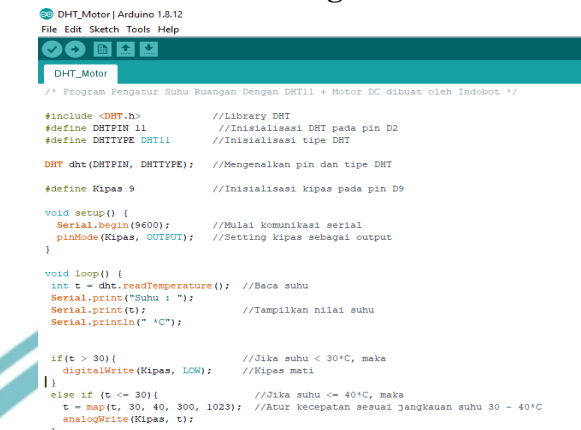

## Langkah Percobaan

- Siapkan Modul Latih Cyberlab.
- Wiring/hubungkan sensor DHT11 dengan Motor DC pada Arduino Mega 2560 sesuai skematik.
- Hubungkan port Arduino ke laptop. •
- Buat program Arduino untuk sensor DHT11 dan Motor DC.
- Compile file yang telah dibuat, jika tidak ada error, selanjutnya upload program.
- Hasil dapat dilihat pada serial monitor software Arduino IDE, dan motor dc akan berputar sesuai program.

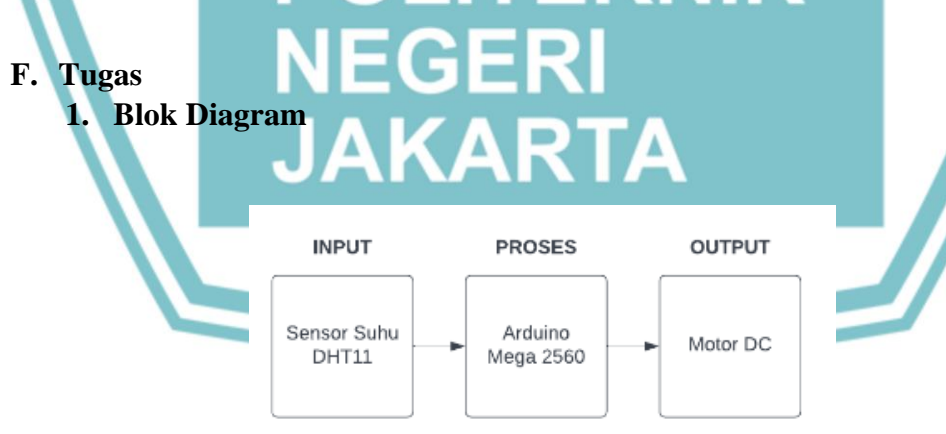

## 2. Flowchart

## 🔘 Hak Cipta milik Politeknik Negeri Jakarta

- Hak Cipta :
- Dilarang mengutip sebagian atau seluruh karya tulis ini tanpa mencantumkan dan menyebutkan sumber : a. Pengutipan hanya untuk kepentingan pendidikan, penelitian , penulisan karya ilmiah, penulisan laporan, penulisan kritik atau tinjauan suatu masalah.
- b. Pengutipan tidak merugikan kepentingan yang wajar Politeknik Negeri Jakarta

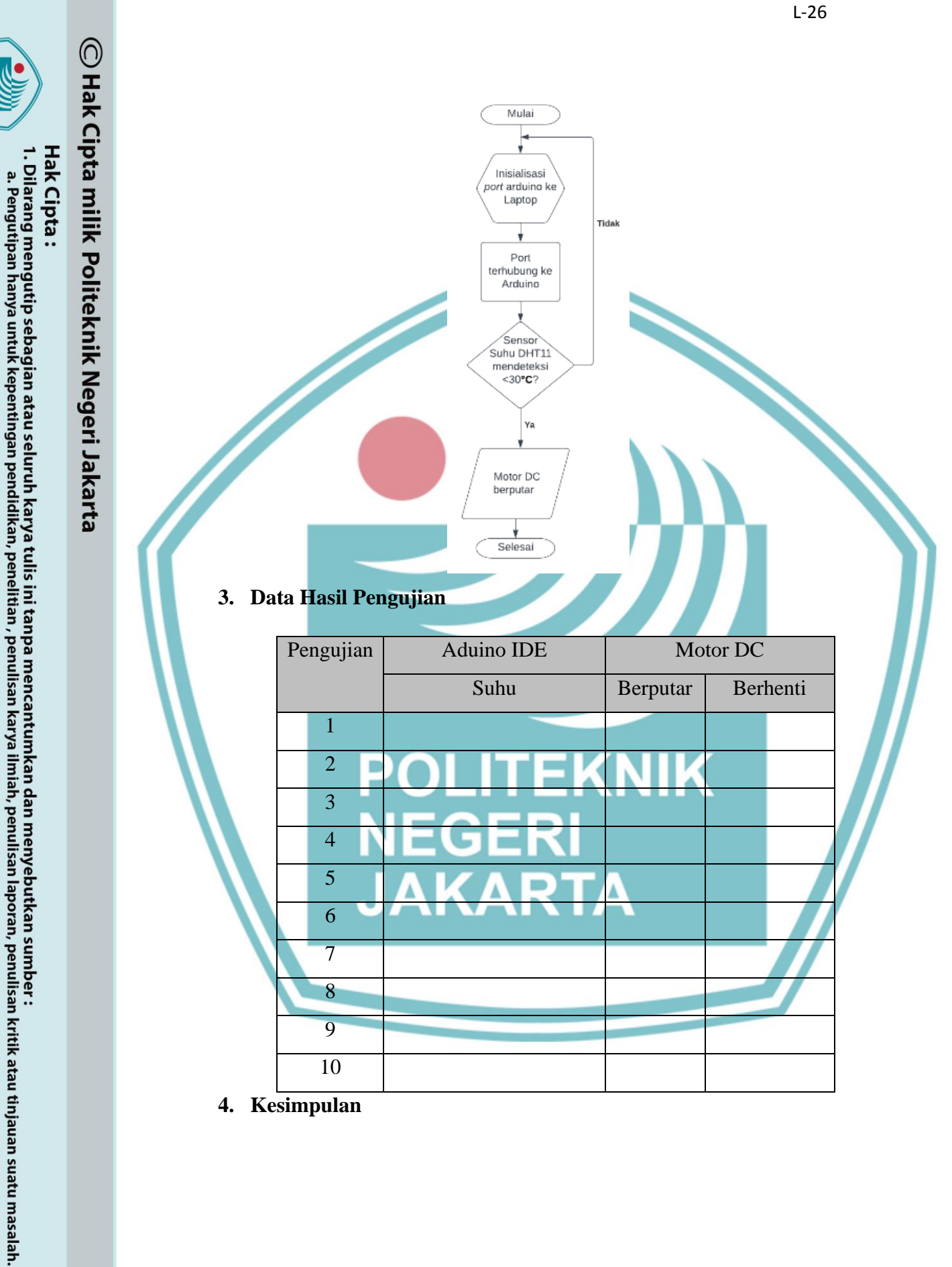

Kesimpulan 4.

b. Pengutipan tidak merugikan kepentingan yang wajar Politeknik Negeri Jakarta

## A. Judul Percobaan

Menampilkan hasil deteksi sensor DHT11 pada LCD

## B. Tujuan Percobaan

- Dapat menampilkan hasil deteksi pada LCD •
- Dapat membuat rangkaian dan program sensor DHT11 dan LCD •

## C. Peralatan yang diperlukan

- 1. Modul Latih cyberlab
- 2. Laptop

## D. Bahan yang diperlukan

## 1. Kabel USB

- 2. Kabel
- E. Instalasi dan Blok Diagram LabVIEW
  - 1. Skematik Instalasi Sensor DHT11 dan LCD dengan Arduino Mega2560

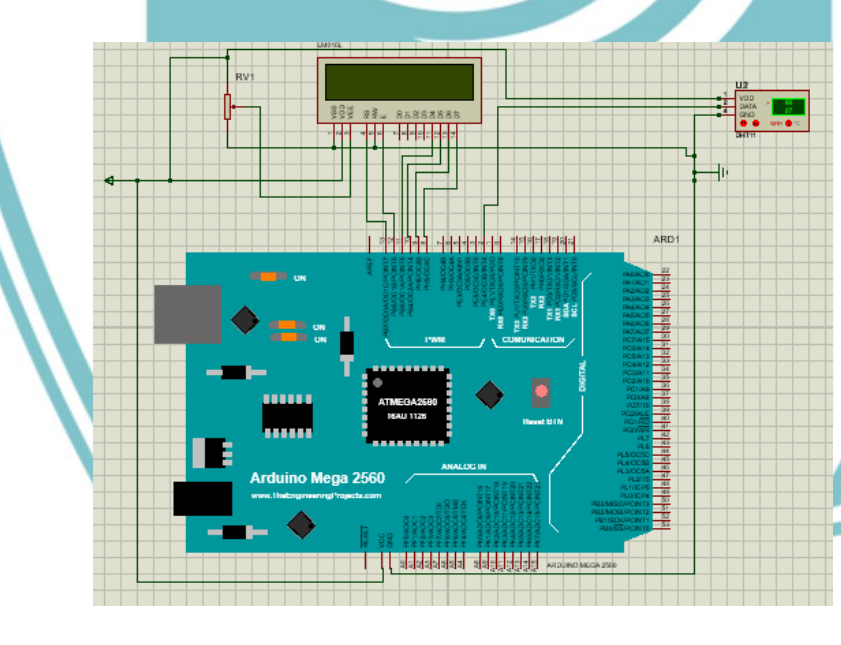

## 🔘 Hak Cipta milik Politeknik Negeri Jakarta

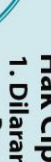

Hak Cipta :

Dilarang mengutip sebagian atau seluruh karya tulis ini tanpa mencantumkan dan menyebutkan sumber : a. Pengutipan hanya untuk kepentingan pendidikan, penelitian , penulisan karya ilmiah, penulisan laporan, penulisan kritik atau tinjauan suatu masalah.

b. Pengutipan tidak merugikan kepentingan yang wajar Politeknik Negeri Jakarta

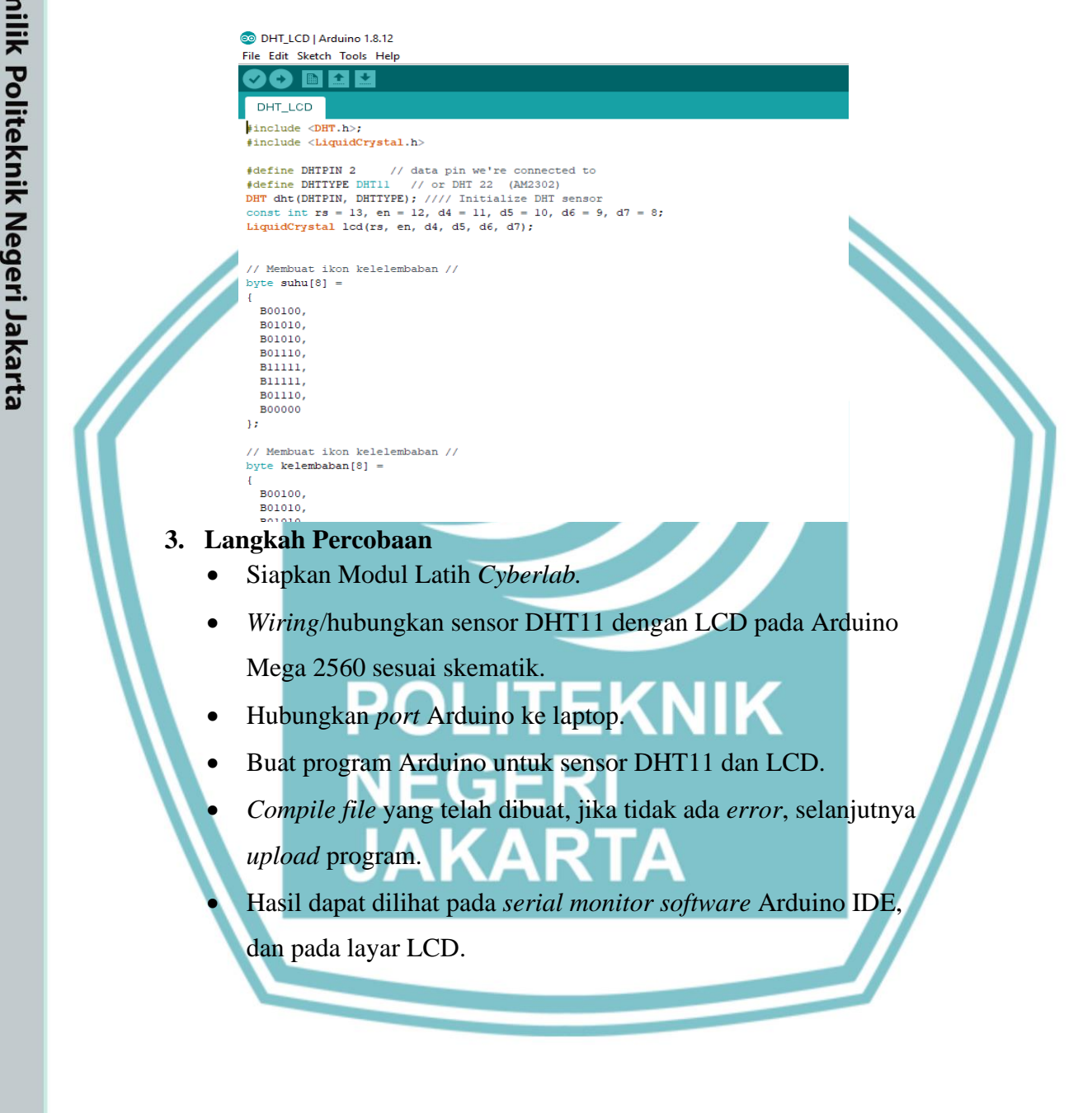

L-28

## 🔘 Hak Cipta milik Politeknik Negeri Jakarta

Hak Cipta :

Dilarang mengutip sebagian atau seluruh karya tulis ini tanpa mencantumkan dan menyebutkan sumber : a. Pengutipan hanya untuk kepentingan pendidikan, penelitian , penulisan karya ilmiah, penulisan laporan, penulisan kritik atau tinjauan suatu masalah.

b. Pengutipan tidak merugikan kepentingan yang wajar Politeknik Negeri Jakarta

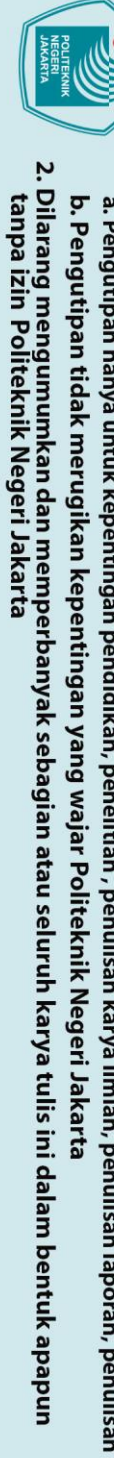

- Dilarang mengutip sebagian atau seluruh karya tulis ini tanpa mencantumkan dan menyebutkan sumber : a. Pengutipan hanya untuk kepentingan pendidikan, penelitian , penulisan karya ilmiah, penulisan laporan, penulisan kritik atau tinjauan suatu masalah.

C Hak Cipta milik Politeknik Negeri Jakarta

Hak Cipta :

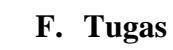

1. Blok Diagram

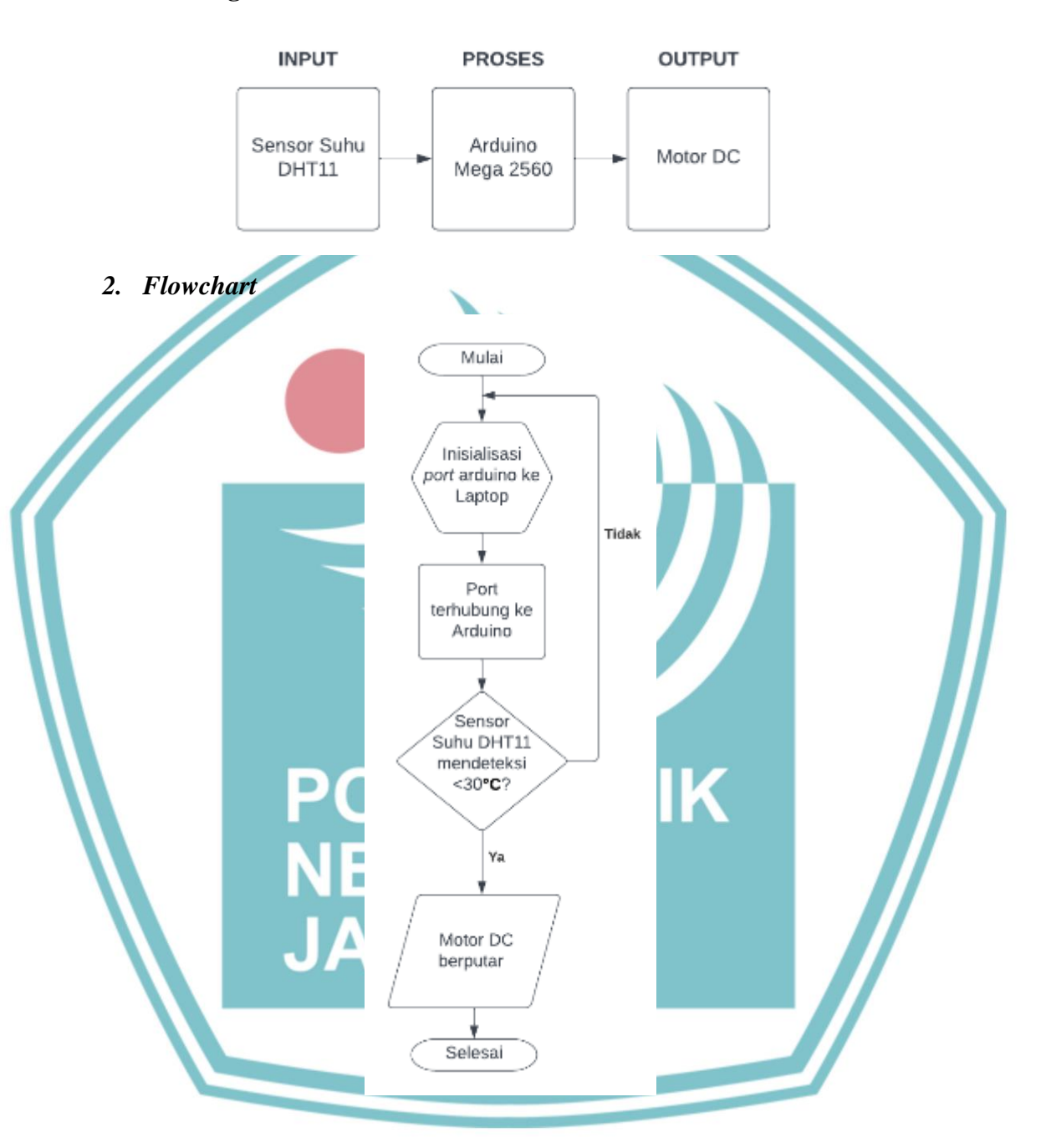

## 3. Data Hasil Pengujian

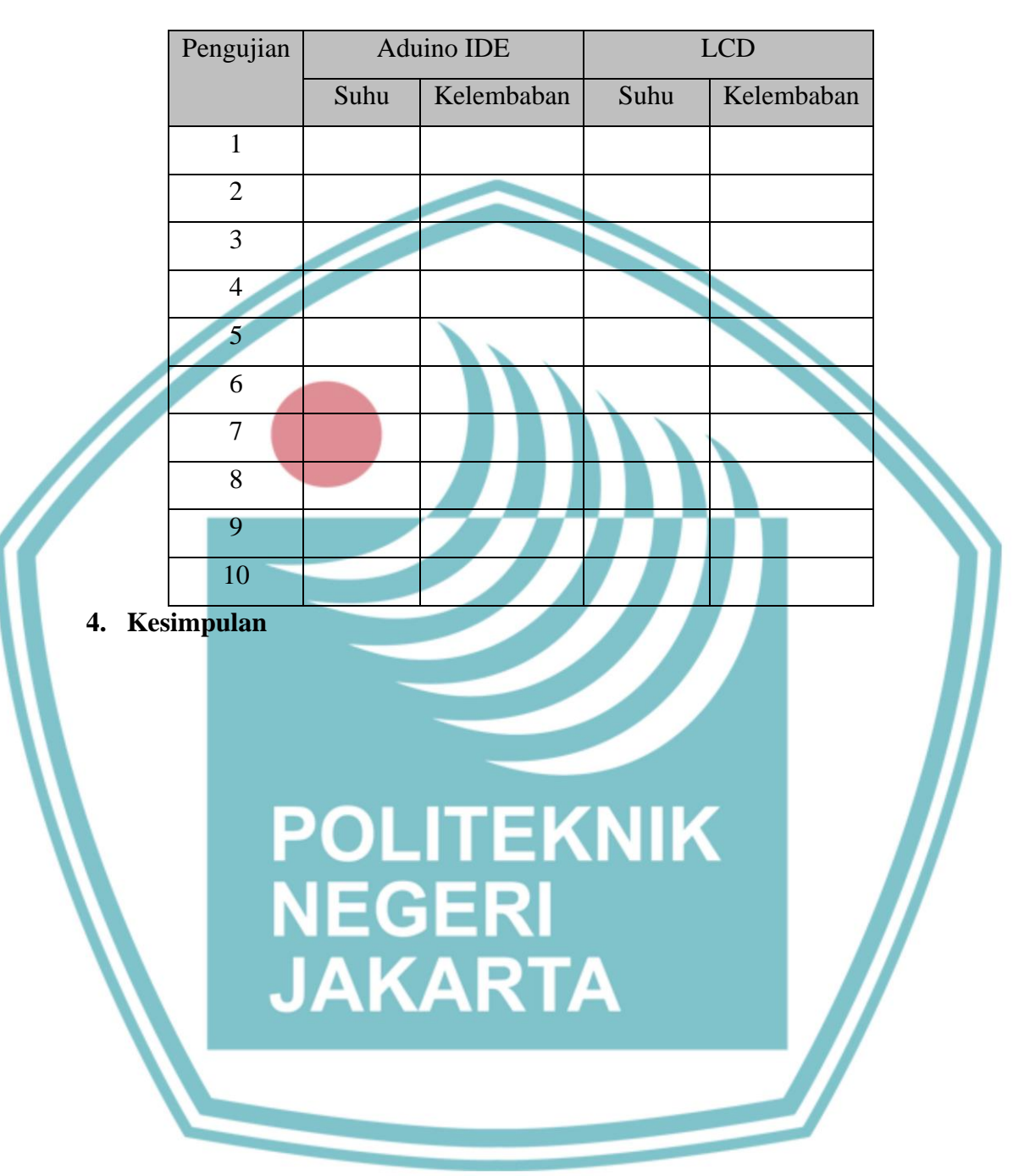

## 🔘 Hak Cipta milik Politeknik Negeri Jakarta

- Hak Cipta :
- Dilarang mengutip sebagian atau seluruh karya tulis ini tanpa mencantumkan dan menyebutkan sumber : a. Pengutipan hanya untuk kepentingan pendidikan, penelitian , penulisan karya ilmiah, penulisan laporan, penulisan kritik atau tinjauan suatu masalah.
- b. Pengutipan tidak merugikan kepentingan yang wajar Politeknik Negeri Jakarta
- 2. Dilarang mengumumkan dan memperbanyak sebagian atau seluruh karya tulis ini dalam bentuk apapun tanpa izin Politeknik Negeri Jakarta

## A. Judul Percobaan

Menggerakkan Motor DC dengan sensor Ultrasonic HC-SR04

## B. Tujuan Percobaan

- Dapat menggerakkan motor DC secara otomatis dengan HC-SR04 •
- Dapat membuat rangkaian dan program sensor HC-SR04 dan • Motor DC

## C. Peralatan yang diperlukan

Modul Latih cyberlab 1.

2. Laptop

## D. Bahan yang diperlukan

- 1. Kabel USB
- 2. Kabel Jumper
- E. Instalasi dan Blok Diagram LabVIEW
  - 1. Skematik Instalasi Sensor HC-SR04 dan Motor DC dengan Arduino Mega2560

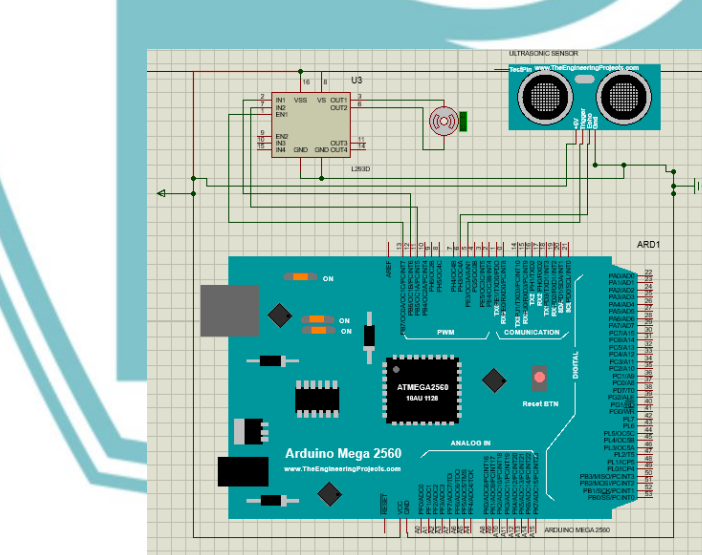

## 🔘 Hak Cipta milik Politeknik Negeri Jakarta

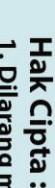

Dilarang mengutip sebagian atau seluruh karya tulis ini tanpa mencantumkan dan menyebutkan sumber : a. Pengutipan hanya untuk kepentingan pendidikan, penelitian , penulisan karya ilmiah, penulisan laporan, penulisan kritik atau tinjauan suatu masalah.

b. Pengutipan tidak merugikan kepentingan yang wajar Politeknik Negeri Jakarta

### Program Arduino HC-SR04 dengan Motor DC 2.

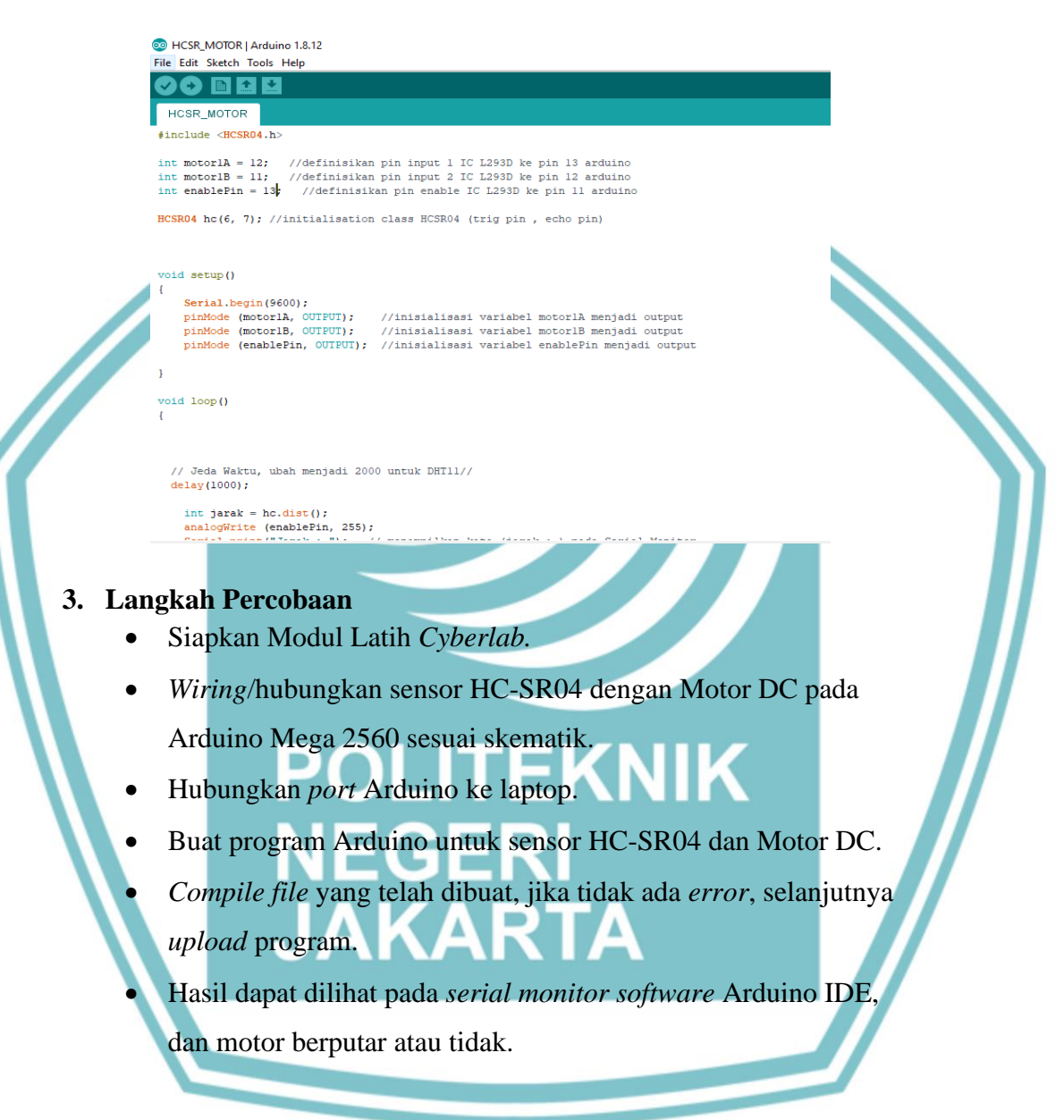

L-32

## 🔘 Hak Cipta milik Politeknik Negeri Jakarta

Hak Cipta

Dilarang mengutip sebagian atau seluruh karya tulis ini tanpa mencantumkan dan menyebutkan sumber : a. Pengutipan hanya untuk kepentingan pendidikan, penelitian , penulisan karya ilmiah, penulisan laporan, penulisan kritik atau tinjauan suatu masalah.

b. Pengutipan tidak merugikan kepentingan yang wajar Politeknik Negeri Jakarta

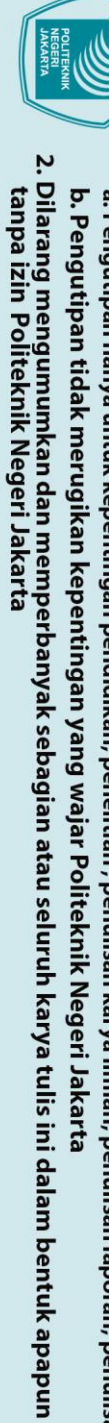

© Hak Cipta milik Politeknik Negeri Jakarta

Hak Cipta :

- Dilarang mengutip sebagian atau seluruh karya tulis ini tanpa mencantumkan dan menyebutkan sumber : a. Pengutipan hanya untuk kepentingan pendidikan, penelitian , penulisan karya ilmiah, penulisan laporan, penulisan kritik atau tinjauan suatu masalah.

- F. Tugas
  - 1. Blok Diagram

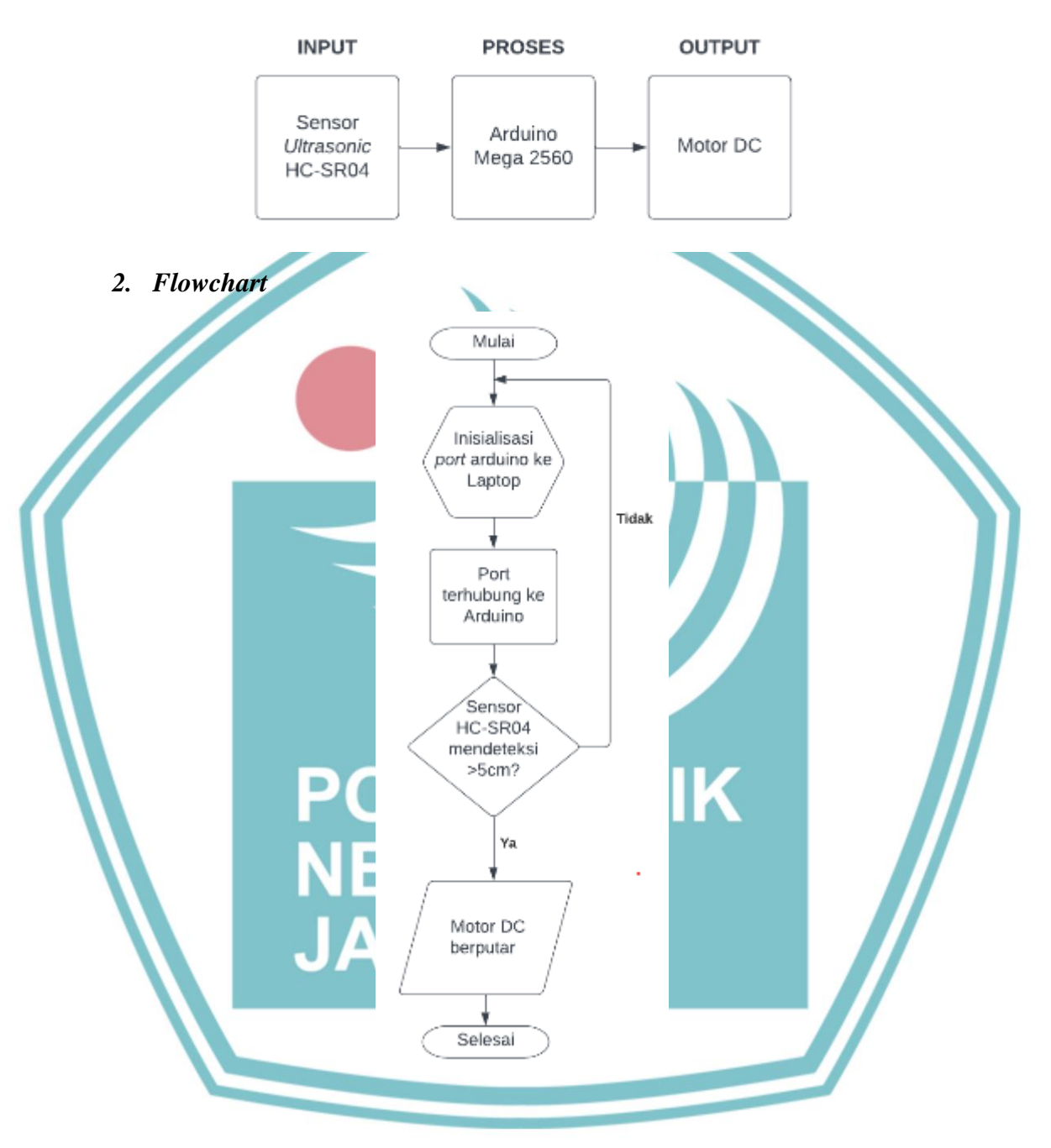

## 3. Data Hasil Pengujian

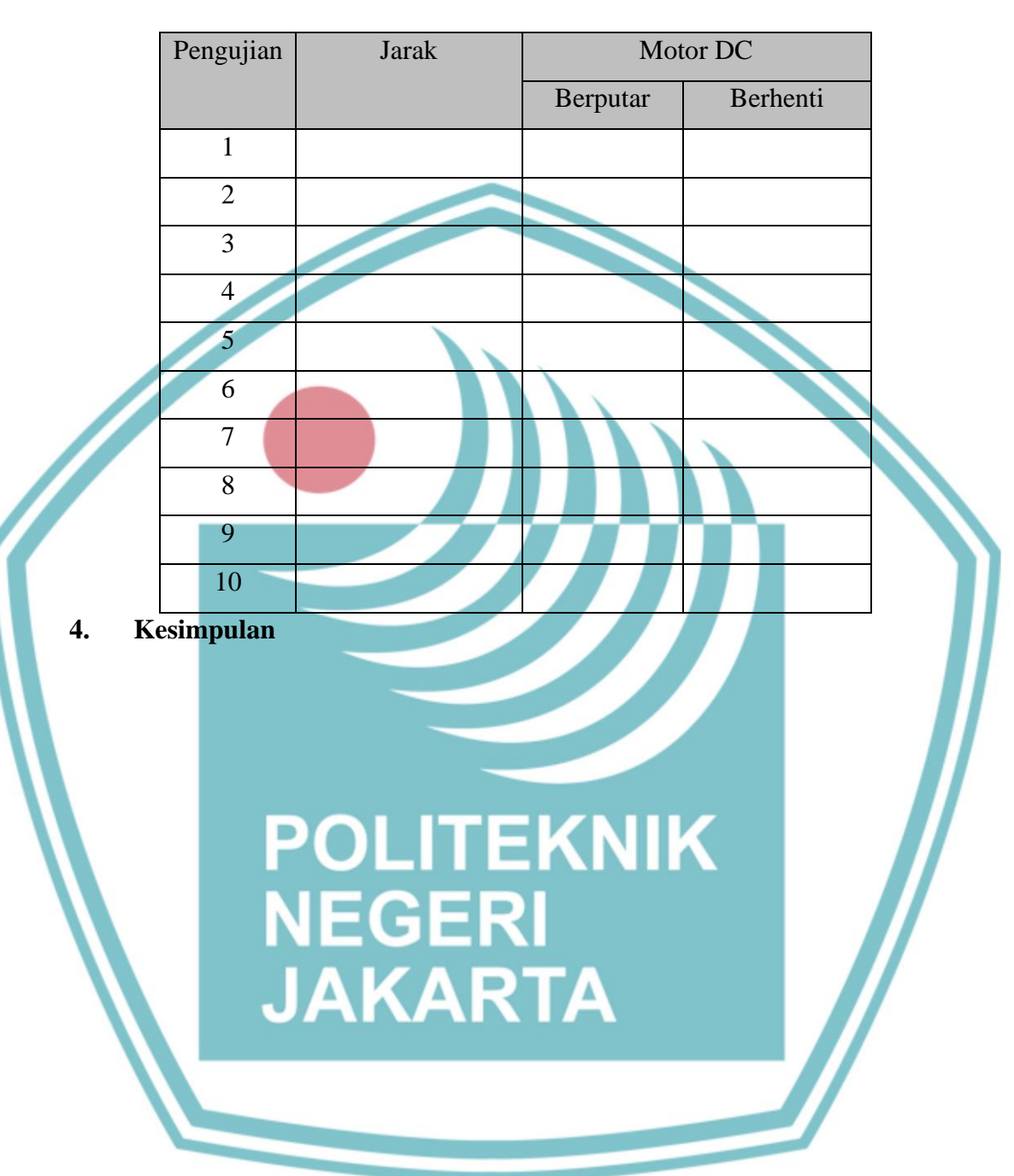

L-34

## C Hak Cipta milik Politeknik Negeri Jakarta

- Hak Cipta :

- . Dilarang mengutip sebagian atau seluruh karya tulis ini tanpa mencantumkan dan menyebutkan sumber : a. Pengutipan hanya untuk kepentingan pendidikan, penelitian , penulisan karya ilmiah, penulisan laporan, penulisan kritik atau tinjauan suatu masalah.
- b. Pengutipan tidak merugikan kepentingan yang wajar Politeknik Negeri Jakarta
- 2. Dilarang mengumumkan dan memperbanyak sebagian atau seluruh karya tulis ini dalam bentuk apapun tanpa izin Politeknik Negeri Jakarta

🔘 Hak Cipta milik Politeknik Negeri Jakarta

Hak Cipta

- Dilarang mengutip sebagian atau seluruh karya tulis ini tanpa mencantumkan dan menyebutkan sumber : a. Pengutipan hanya untuk kepentingan pendidikan, penelitian , penulisan karya ilmiah, penulisan laporan, penulisan kritik atau tinjauan suatu masalah.

## **JOBSHEET 8**

## A. Judul Percobaan

Menampilkan hasil deteksi sensor Ultrasonic HC-SR04 pada LCD

## B. Tujuan Percobaan

- Dapat menampilkan hasil deteksi sensor HC-SR04 pada LCD •
- Dapat membuat rangkaian dan program sensor HC-SR04 dan LCD •

## C. Peralatan yang diperlukan

- 1. Modul Latih cyberlab
- 2. Laptop

## D. Bahan yang diperlukan

1. Kabel USB

- 2. Kabel Jumper
- E. Instalasi dan Blok Diagram LabVIEW
  - 1. Skematik Instalasi Sensor HC-SR04 dan LCD dengan Arduino Mega2560

 $\bigcirc$ 

- Program Arduino HC-SR04 dengan LCD 2.
  - TRIGGER\_PIN 5 ECHO\_PIN 6 MAX\_DISTANCE 2 C(TRIGGER PIN. HO\_PIN, MAX\_DISTANCE)

SR\_LCD | Ard

- 3. Langkah Percobaan
  - Siapkan Modul Latih Cyberlab.

y (50); cd.setCursor(8, 0);

- Wiring/hubungkan sensor HC-SR04 dengan LCD pada • Arduino Mega 2560 sesuai skematik.
- Hubungkan port Arduino ke laptop. •
- Buat program Arduino untuk sensor HC-SR04 dan LCD. •
- Compile file yang telah dibuat, jika tidak ada error, selanjutnya upload program.
- Hasil dapat dilihat pada serial monitor software Arduino IDE, dan motor berputar atau tidak.

F. Tugas 1. Blok Diagram

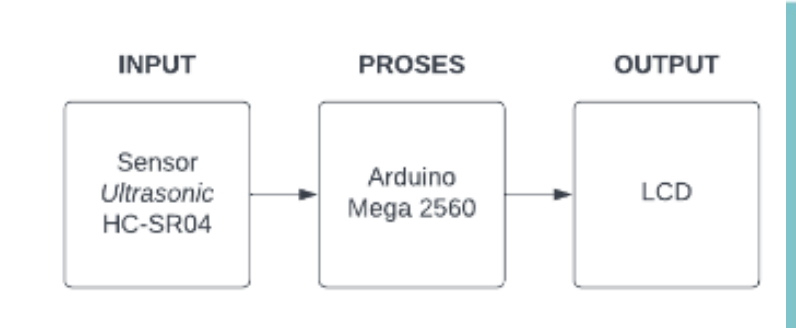

## NEGERI JAKARTA

## 🔘 Hak Cipta milik Politeknik Negeri Jakarta

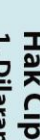

Hak Cipta :

- Dilarang mengutip sebagian atau seluruh karya tulis ini tanpa mencantumkan dan menyebutkan sumber : a. Pengutipan hanya untuk kepentingan pendidikan, penelitian , penulisan karya ilmiah, penulisan laporan, penulisan kritik atau tinjauan suatu masalah.
- b. Pengutipan tidak merugikan kepentingan yang wajar Politeknik Negeri Jakarta

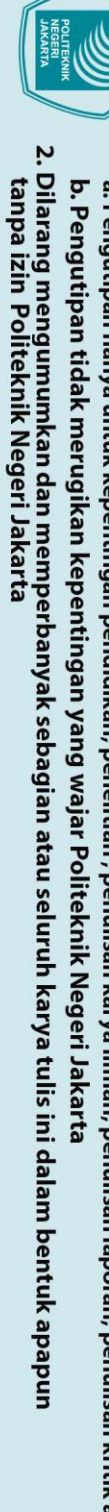

- Dilarang mengutip sebagian atau seluruh karya tulis ini tanpa mencantumkan dan menyebutkan sumber : a. Pengutipan hanya untuk kepentingan pendidikan, penelitian , penulisan karya ilmiah, penulisan laporan, penulisan kritik atau tinjauan suatu masalah.

C Hak Cipta milik Politeknik Negeri Jakarta

Hak Cipta :

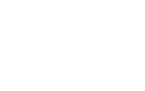

L-37

## 2. Flowchart

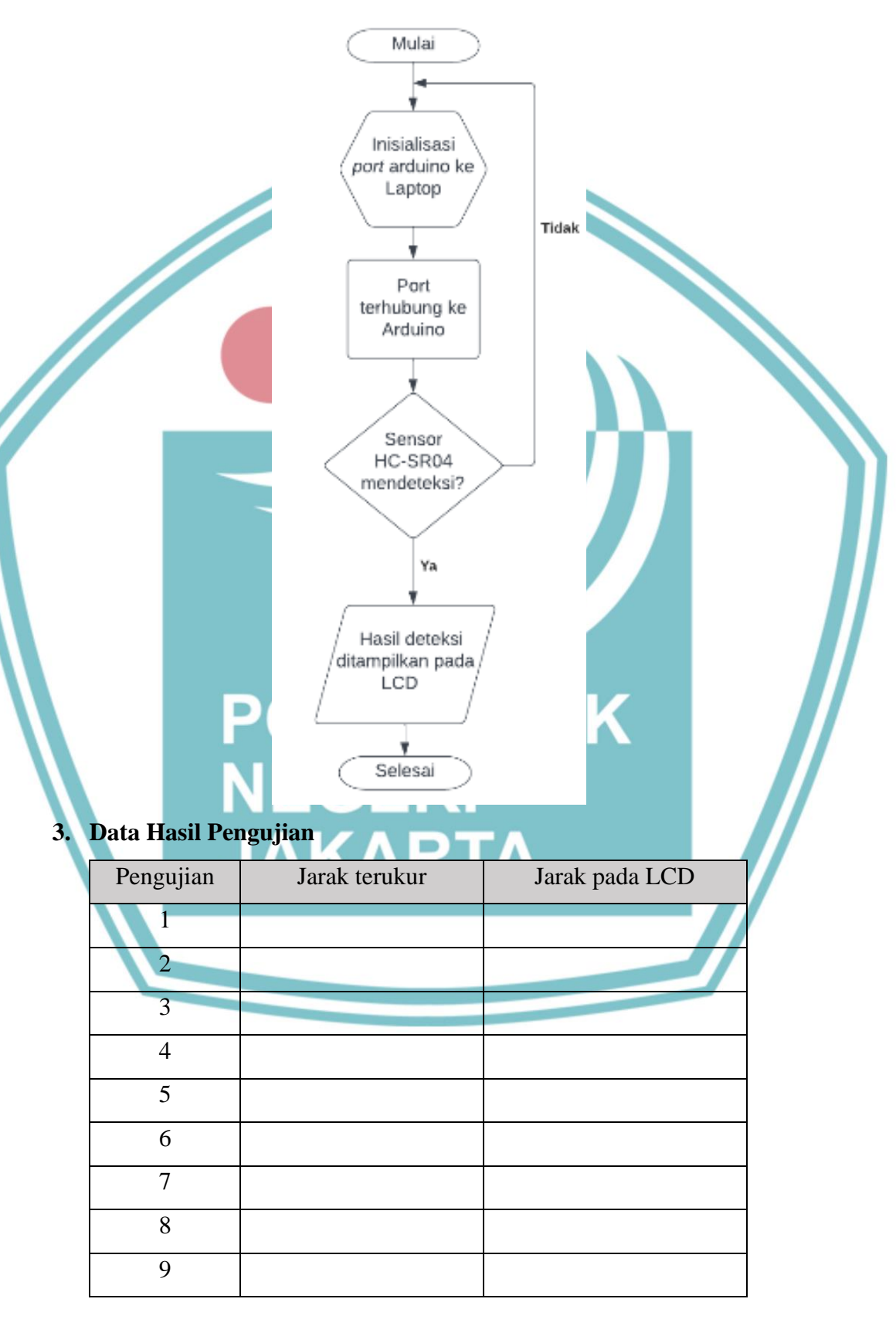

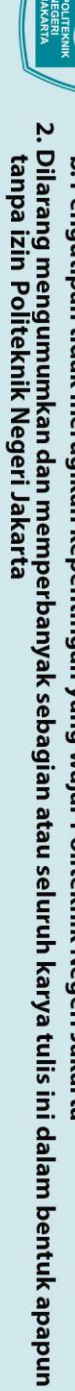

C Hak Cipta milik Politeknik Negeri Jakarta

Hak Cipta :

10

Ρ

NEGERI

JAKARTA

Kesimpulan

4.

L-38

**EKNIK** 

- b. Pengutipan tidak merugikan kepentingan yang wajar Politeknik Negeri Jakarta
- . Dilarang mengutip sebagian atau seluruh karya tulis ini tanpa mencantumkan dan menyebutkan sumber : a. Pengutipan hanya untuk kepentingan pendidikan, penelitian , penulisan karya ilmiah, penulisan laporan, penulisan kritik atau tinjauan suatu masalah.